Instructiuni de montare si utilizare Cronotermostat RiCLOUD.

Utilizare in modul **OT** (Opentherm):

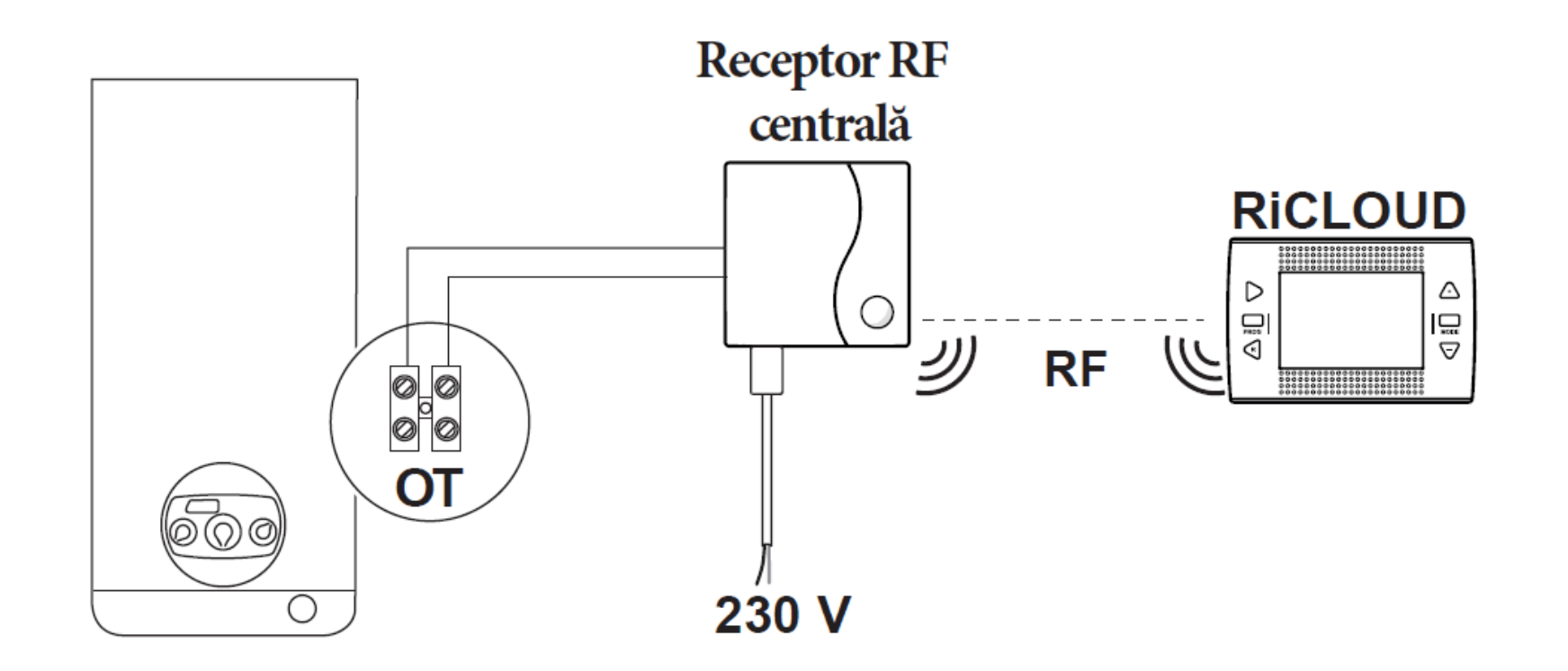

Se opreste alimentarea electrica a centralei termice (**CT**). Se asigura accesul la placa electronica a centralei termice si se conecteaza conectorul In placa electronica (model **AKL**) la **CN6** (**CT StartCondens,Caldariello Condens,etc**)

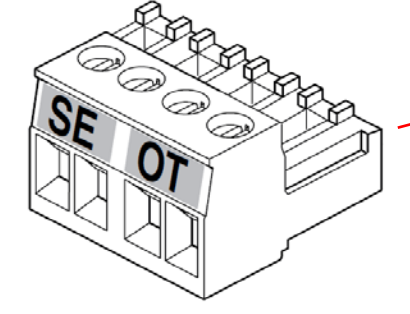

SE = Senzor extern

Se conectreaza cablul USB de la receptorul **RF**( bornele rosii) la iesirea **OT**-Bus a CT (in conector)

Se alimenteaza electric atat CT cat si receptorul **RF** al cronotermostatului.

Se descarca aplicatia RiCLOUD din AppStore (IOS).

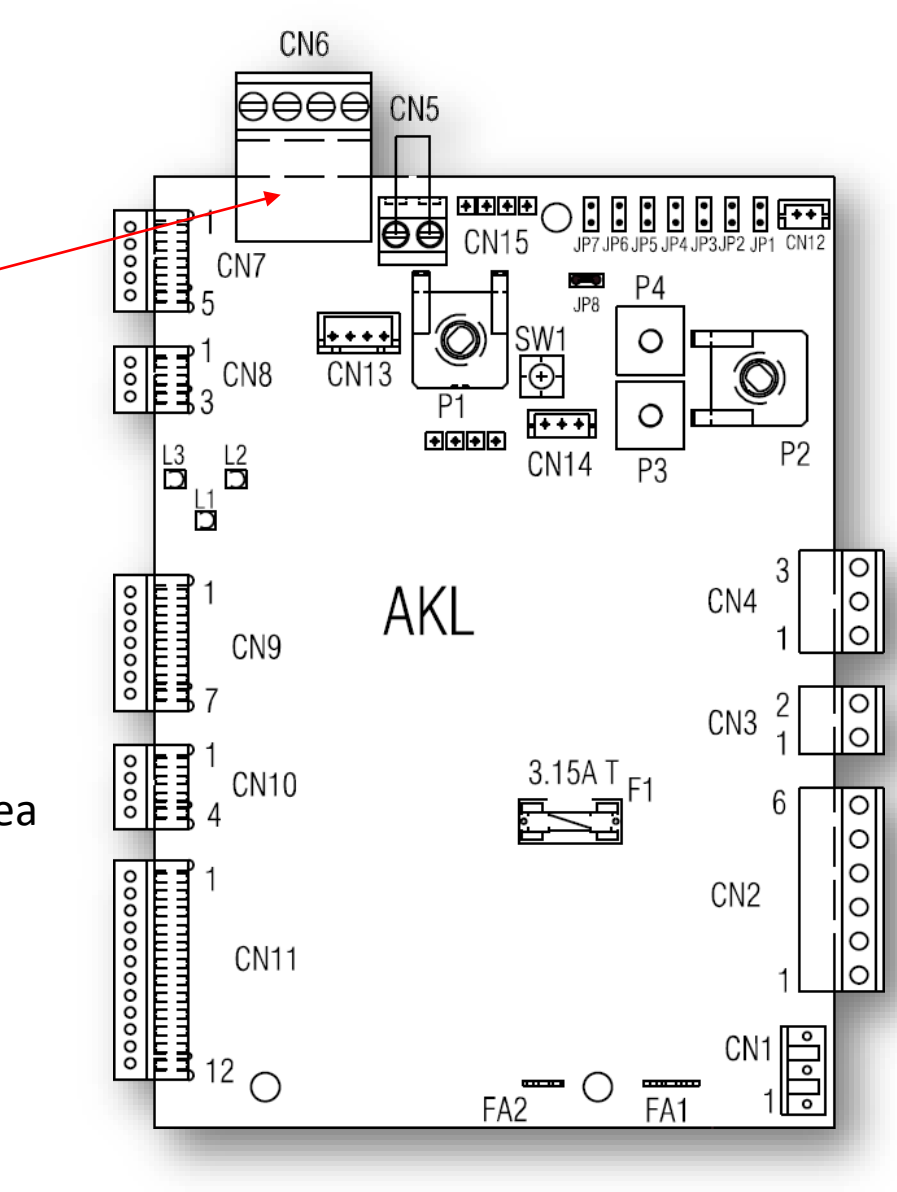

Se opreste alimentarea electrica a centralei termice (**CT**).

Se asigura accesul la placa electronica a centralei termice si se conecteaza conectorul interfetei ITRF 11 (CN3) in placa electronica (model AE02X) la conectorul CN4 (CT Family Condens)

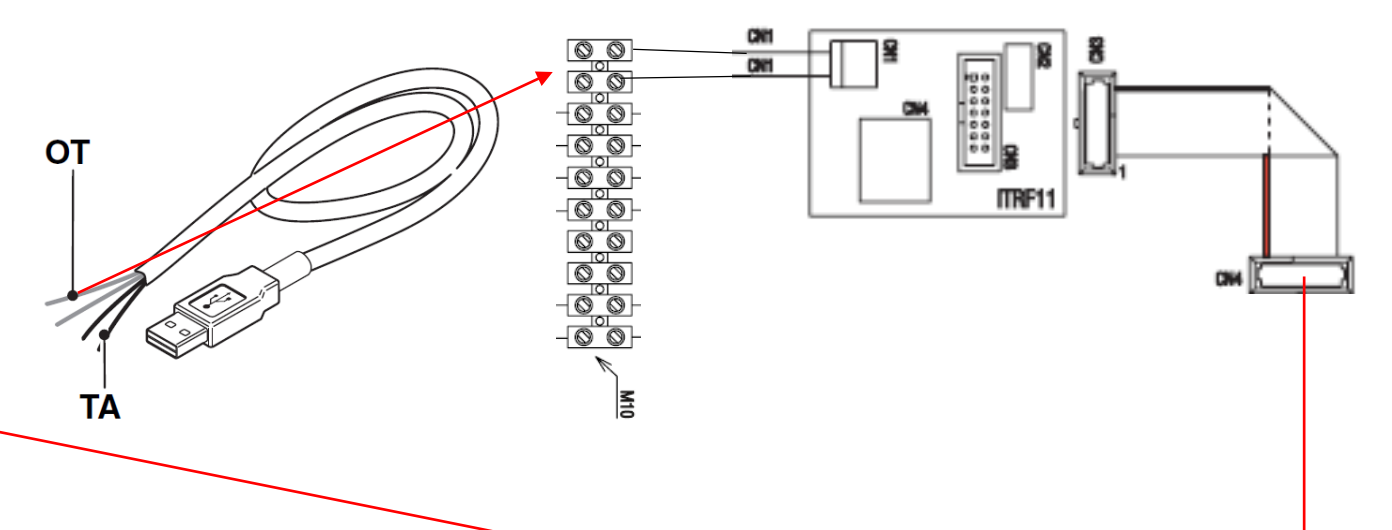

Din conectorul **CN1** al interfetei **ITRF 11**, se conecteaza cablul bifilar furnizat, in regleta pentru tensiune electrica scazuta a centralei.

Scoateti apoi puntea T.A.

Conectati in regleta cablul USB de la receptorul RF (bornele rosii)

Se alimenteaza electric atat **CT** cat si receptorul **RF.** 

Se descarca aplicatia **RiCLOUD** din **AppStore** (IOS).

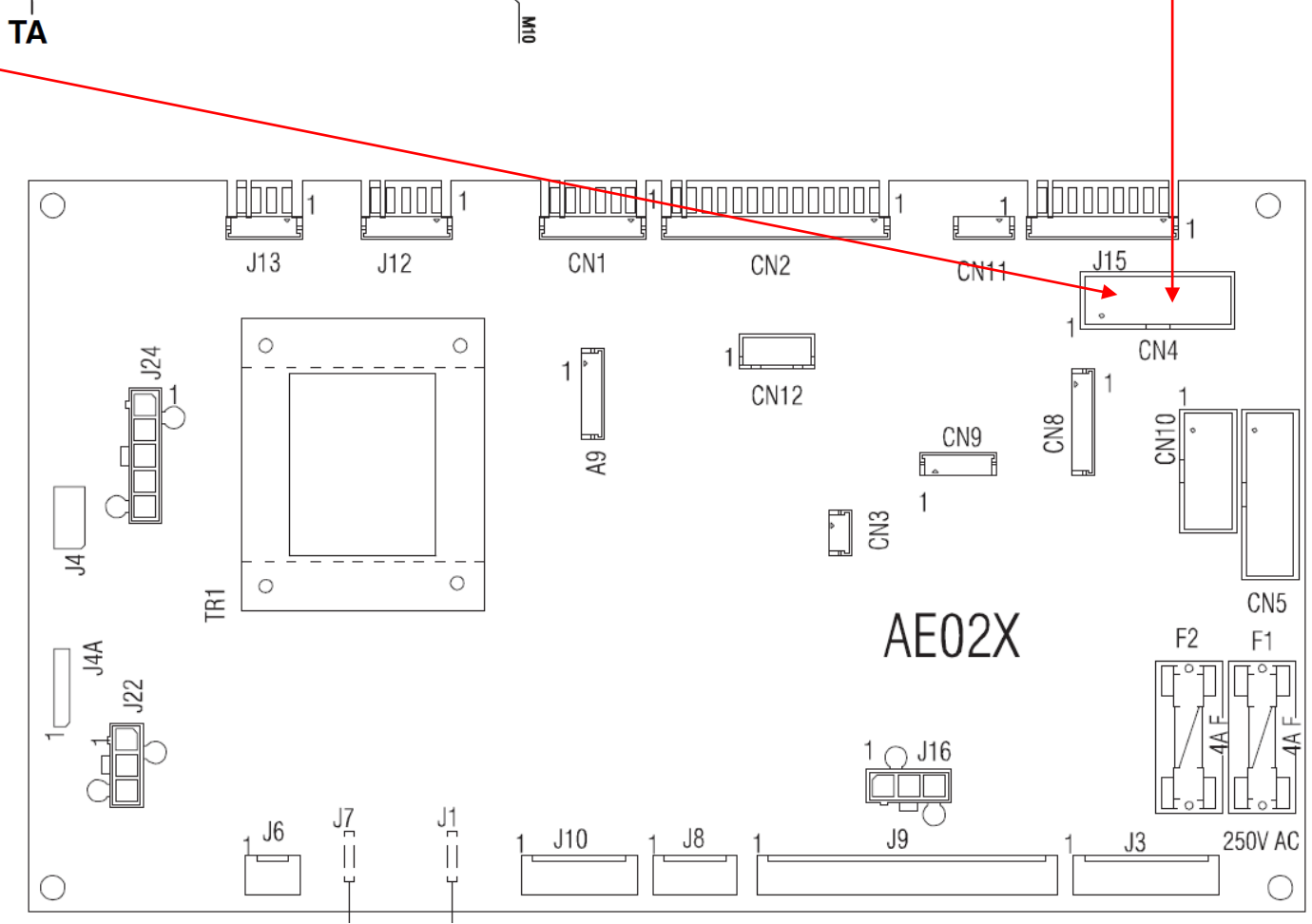

Utilizare aplicatie RiCLOUD- telefoane cu sistem de operare IOS

Ζ

٢

슌

123

X C

Ŷ

V

Spațiu

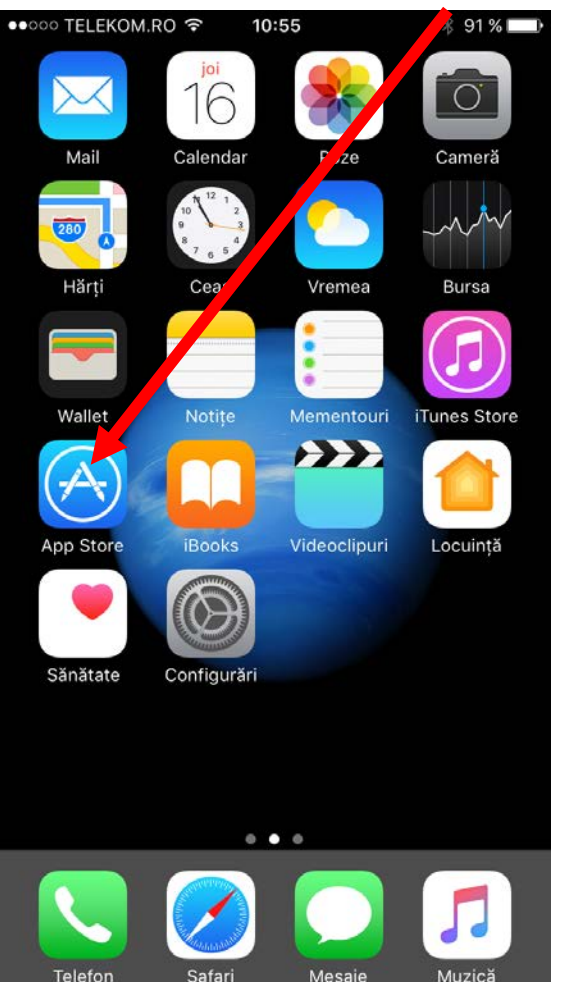

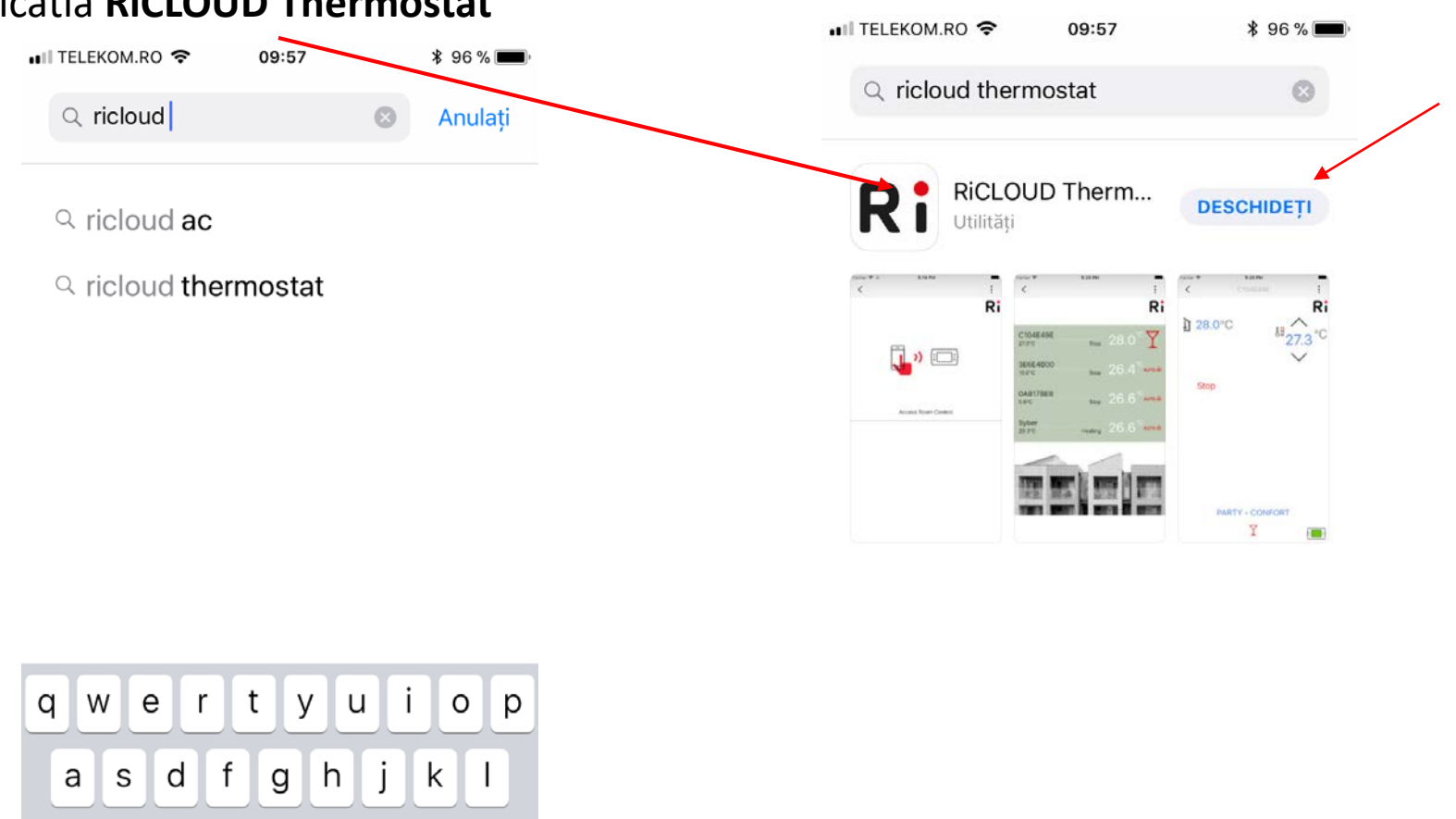

b n m

 $\langle \times \rangle$ 

Căutare

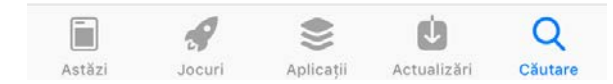

### Din App Store se descarca aplicatia RiCLOUD Thermostat

| ••• TELEKOM.RO 🗢 09:57 | <b>*</b> 96 % <b>-</b> |
|------------------------|------------------------|
|                        | :                      |
|                        | RIELLO                 |
| Nume de utilizator     |                        |
| Parola                 |                        |
| Raman conectat         | Conectare              |
| Inregistrare cont nou  |                        |
| Am uitat parola        |                        |

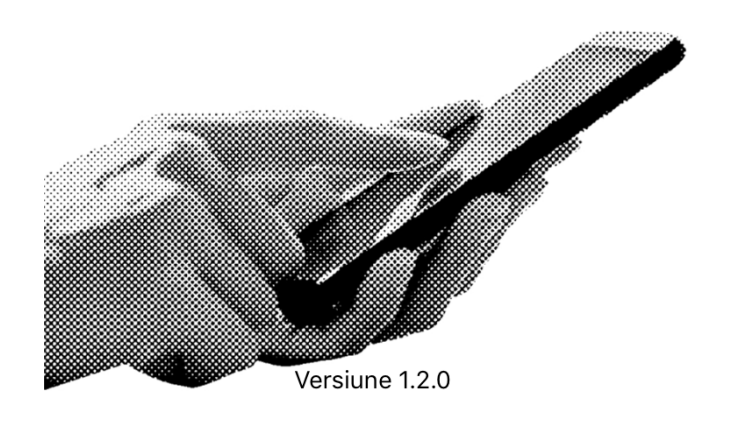

| II TELEKOM.RO 🗢 | 09:59        | ¥ 96 % 📖 ́ |
|-----------------|--------------|------------|
| <               | Inregistrare |            |
|                 |              | Ri         |
| Silviu          |              |            |
| Pavel           |              |            |
| Copilului       |              |            |
| Bucuresti       |              |            |
| Cod Postal      |              |            |
| România         |              | -          |
| Telefon         |              |            |
| Demo@gmail.com  |              |            |
| Demo@gmail.com  |              |            |
| RielloRomania   |              |            |
|                 | Inregistrare |            |

| 💵 TELEKOM.RO 🗢      | 10:01        | \$ 96 % 🔲 |
|---------------------|--------------|-----------|
| <                   | Inregistrare |           |
|                     |              | Ri        |
| Demo@gmail.com      |              |           |
| Demo@gmail.com      |              |           |
| RielloRomania       |              |           |
| •••••               |              |           |
| •••••               |              | /         |
| Riello              |              |           |
| StartCondens        |              |           |
| Cod centrala        |              |           |
| Numar de serie cent | trala        |           |
| *Camp obligatoriu   |              |           |
|                     | Inregistrare |           |

Se completeaza campurile cerute de aplicatie .

Dupa completarea campurilor ,alegeti "Inregistrare", va apare : "Inregistrare efectuata cu success" si veti primi un e-mail de confirmare cont. <

Inregistrare

### **TERMENI ȘI CONDIȚII**

10:11

\* 94 %

<

### Aplicația BeSMART

Riello S.p.A.

### Termeni de utilizare

Următorii "Termeni de utilizare" vizează accesul la si utilizarea Aplicatiei BeSMART a companiei Riello S.p.A. (În continuarea denumită și "App") și utilizarea serviciilor sale. Accesul la si utilizarea Aplicației necesită citirea, luarea la cunoștință și acceptarea următorilor termeni de utilizare, care reprezintă acordul dintre dumneavoastră (denumit în continuare 'Utilizator') și Riello S.p.A. în momentul în care treceți la descărcarea și apoi la instalarea Aplicatiei. Neacceptarea Termenilor de Utilizare interzice utilizarea Aplicației (și a serviciilor sale) de către Utilizator.

Utilizarea Aplicației (și a softului de operare) Aplicatia și softul de operare aferent constituie proprietatea Riello S.p.A., cu sediul în Legnago (VR), Via Ing. Pilade Riello n. 7, C.F. și cod TVA 02641790239. Riello S.p.A. acordă Utilizatorului subiect al acceptării de către Utilizator a termenilor si conditiilor mentionate mai ios - o licentă gratuită IL TELEKOM.RO 10:11

Inregistrare

\* 94 %

■ TELEKOM.RO 🗢

<

oleni, sau lumizar de și / sau prin intermediul Aplicatiei și / sau pentru erori de primire a informațiilor și / sau pentru orice incorectitudine sau caracter incomplet. În mod special, Riello S.p.A. nu se declară răspunzătoare pentru indisponibilitatea temporară a serviciului sau ca urmare a unor motive care tin de dispozitivul Utilizatorului (smartphone, tabletă, etc.). Prin utilizarea softului, Utilizatorul își exprimă acordul că face acest lucru pe propria sa răspundere.

### Clauza de modificare

Riello S.p.A. îsi rezervă dreptul de a emite, din când în când, după voința sa și fără o notificare prealabilă, noi versiuni ale Aplicatiei (incluzând modificări de funcționalitate sau interfață), care vor înlocui versiunile emise anterior sau vor actualiza conținutul. Riello S.p.A. își rezervă dreptul de a modifica din când în când Termenii de Utilizare. după vointa sa si fără o notificare prealabilă. Utilizatorul este obligat să se informeze despre termenii de utilizare în vigoare la momentul accesării și utilizării Aplicatiei.

### Informații de contact

Anulati

Pentru mai multe informatii si întrebări, vă rugăm să contactați compania Riello S.p.A. pe adresa de e-mail support@besmart-home.com

Inregistrare Aplicații pentru Smartphone & Tabletă politica de confidentialitate Actualizată: 1 Octombrie 2015 Această politică de confidențialitate vizează utilizarea de către dumneavoastră a aplicațiilor

mobile (Mobile Apps) dezvoltate de compania Riello Group (BeSMART este o marcă Riello Group).

10:11

### a) Date colectate de către Riello Group

În timp ce vă furnizăm servicii Mobile App avem câteodată nevoie să colectăm date cu caracter personal, despre dumneavoastră si despre felul în care utilizați dumneavoastră aplicațiile noastre mobile.

(1) Natura informațiilor pe care ni le furnizați dumneavoastră

Anulati

Atunci când utilizați BeSMART Mobile App, vă putem solicita să ne furnizați detalii cu privire la instalare, de ex. adresa de domiciliu, codul postal, codul de acces, astfel încât să putem monitoriza prestațiile dispozitivelor dumneavoastră de control al instalației de încălzire și pe cele ale centralei termice pe care o detineti; de asemenea, putem

Confirma

🖬 TELEKOM.RO 🗢 10:12 \$ 94 % Inregistrare <

Accept APLICAŢII SMARTPHONE & TABLETĂ | POLITICĂ DE CONFIDENTIALITATE și autorizez utilizarea datelor mele cu caracter personal pentru:

1) a permite Companiei Riello Group să monitorizeze modul de functionare a centralei mele termice, nivelul de funcționare, suportul tehnic după vânzare și să monitorizeze modul general de utilizare a centralei mele, cu scopul de a înțelege mai bine necesitățile și a îmbunătăți serviciile Riello Group

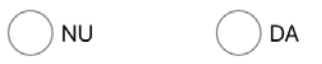

2) a mă contacta prin mesaje de tip notificări push, telefonic, prin e-mail, sms, mms etc. în legătură cu promovarea unor servicii exclusive pe care Riello Group le oferă clientilor săi sau cu scopul de a întelege satisfactia clientilor cu privire la serviciile furnizate de Riello Group sau pentru studii de cercetare a pietei.

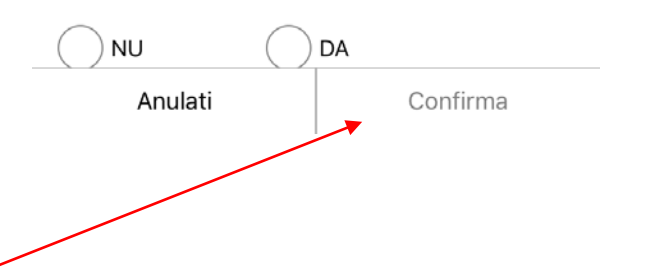

Politica de confidentialitate – Se selecteaza "Confirma"

Confirma

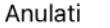

Confirma

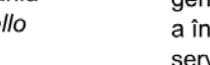

\$ 94 %

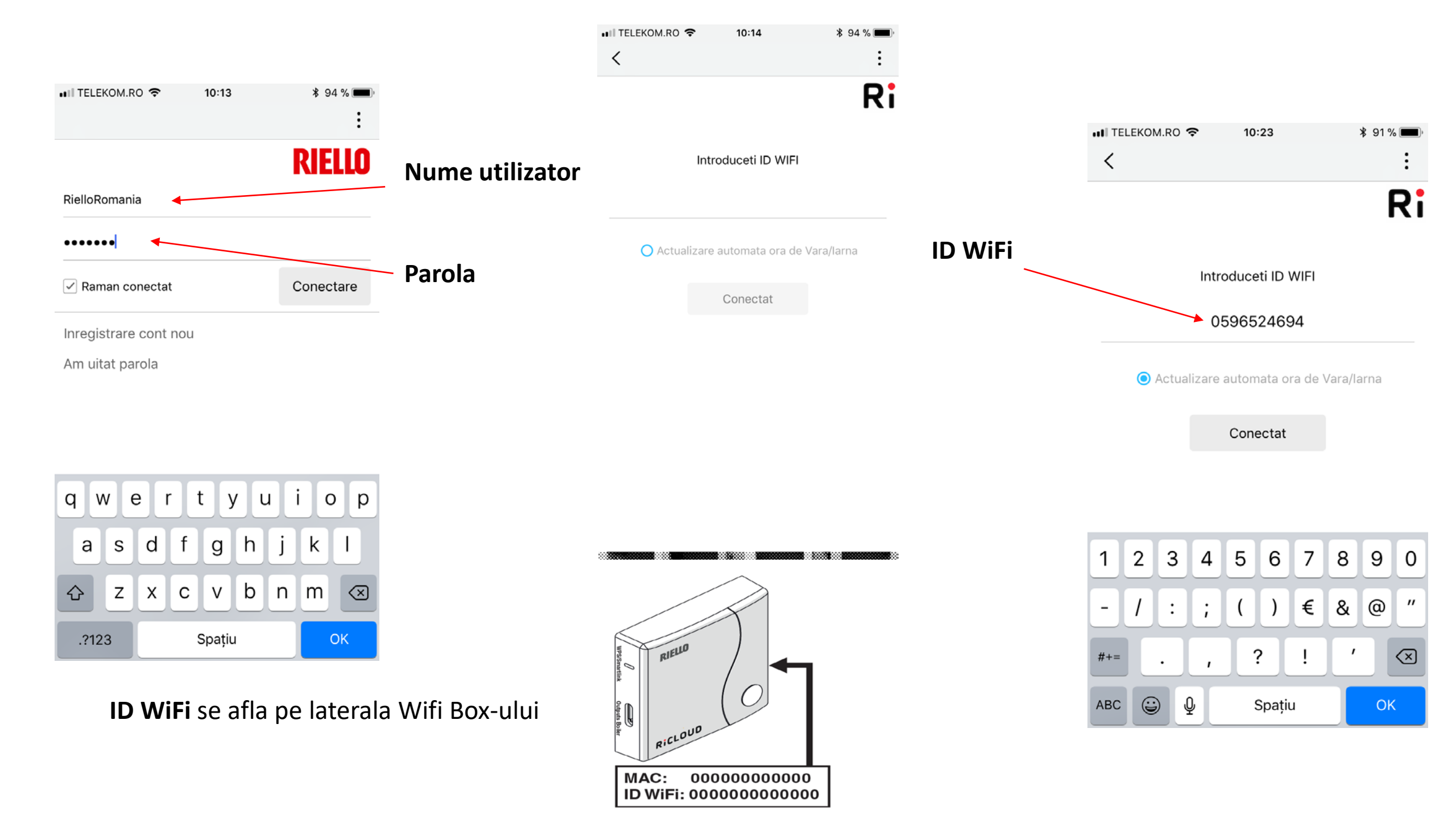

### Nume retea internet utilizator

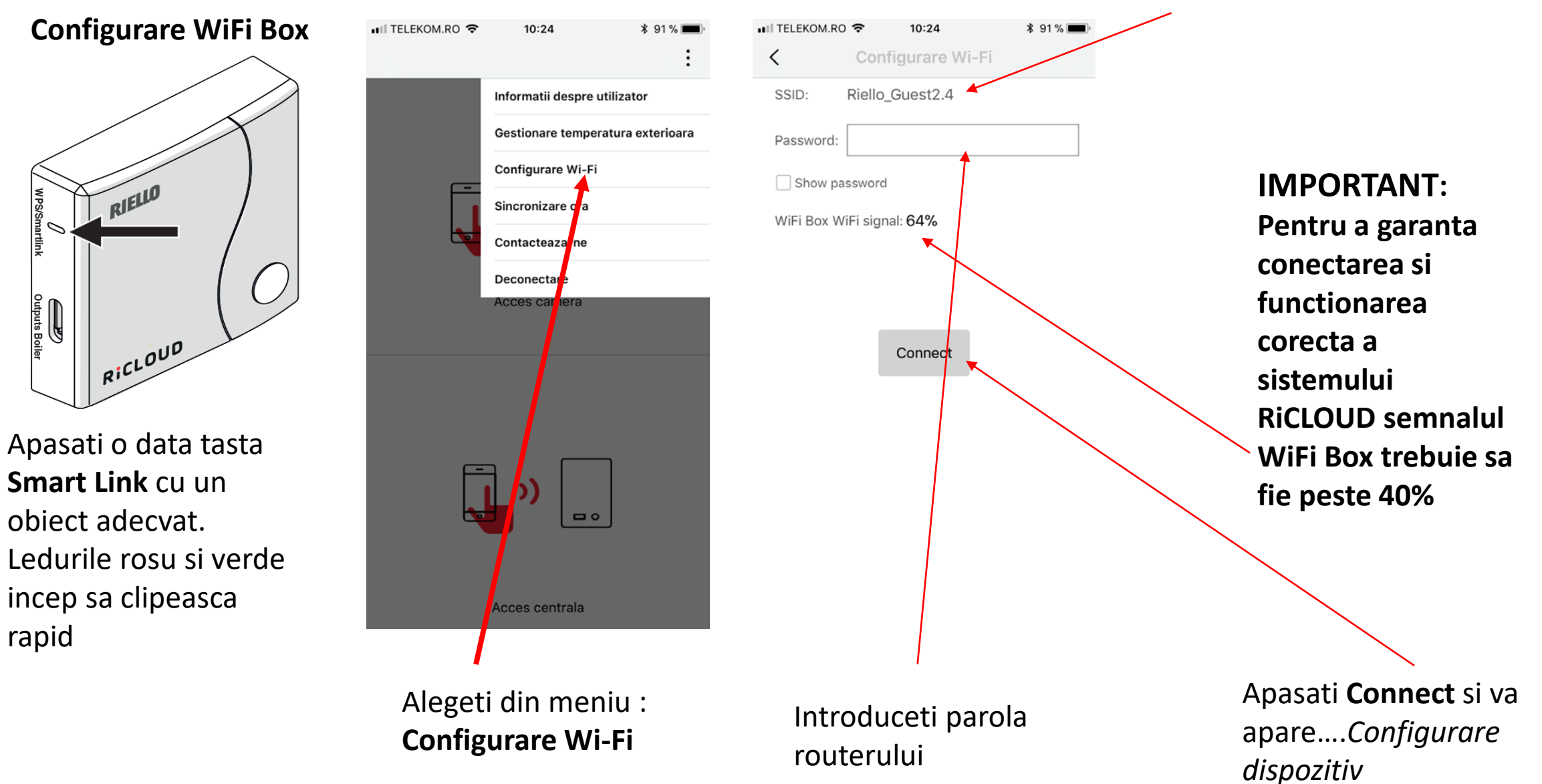

Dupa ce se conecteaza online, configurarea poate dura pana la 4 minute.

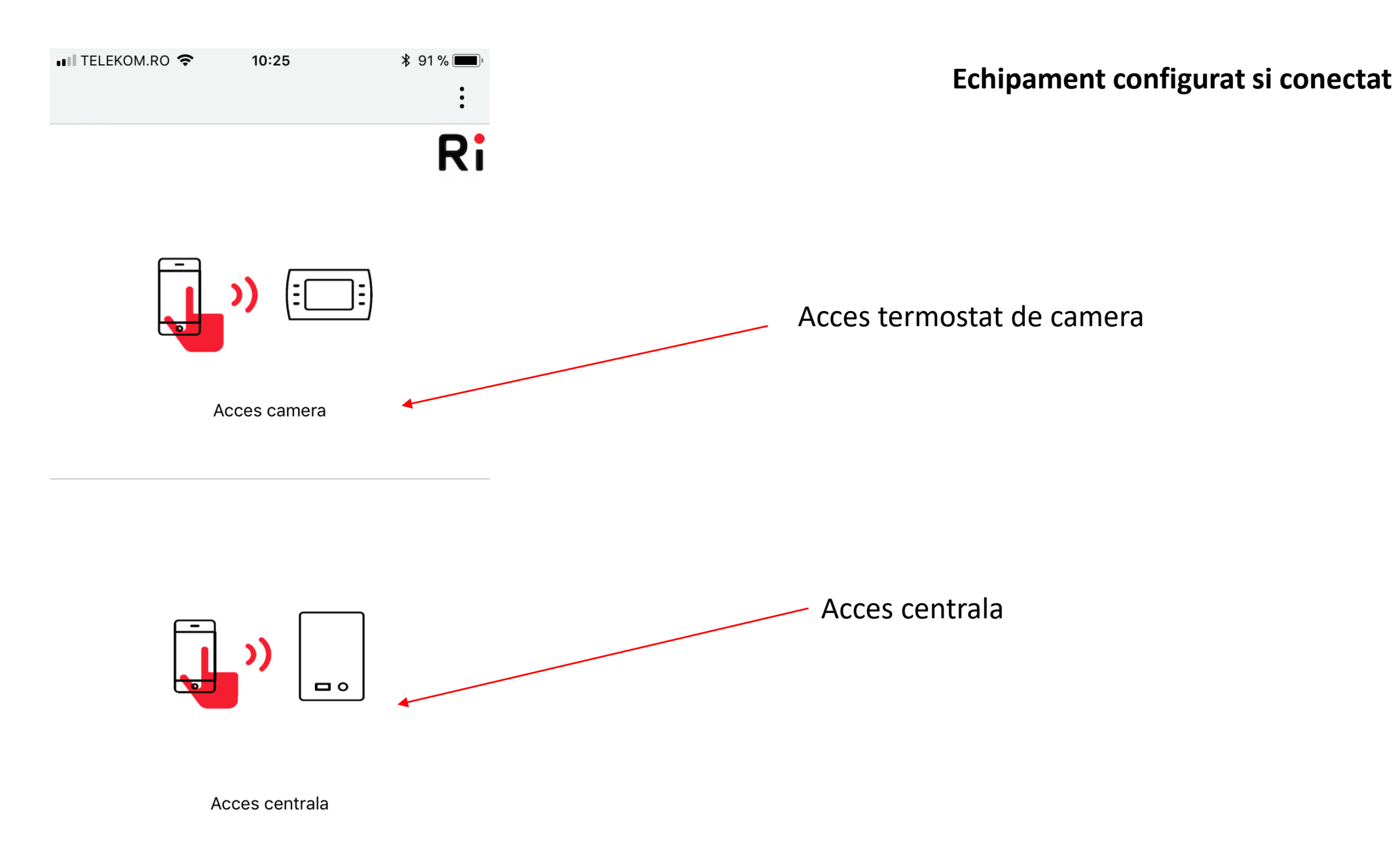

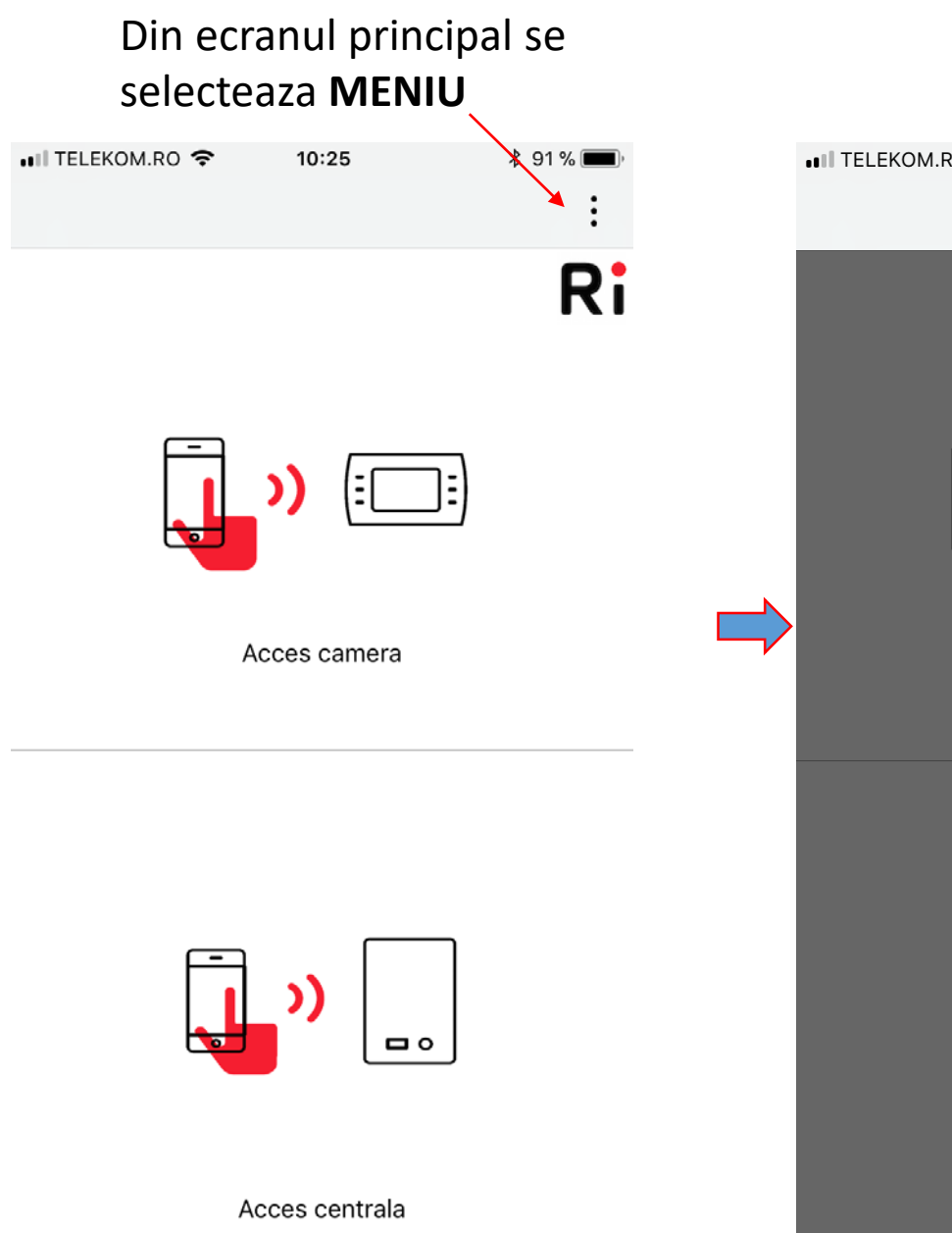

|         |                        |                        | echip        |
|---------|------------------------|------------------------|--------------|
| om.ro 🗢 | 10:25                  | * 91 % <b>—</b> ,<br>: | <b>Gesti</b> |
|         | Informatii despre util | izator                 | Centr        |
|         | Gestionare temperat    | ura exterioara         |              |
|         | Configurare Wi-Fi      |                        | Confi        |
|         | Sincronizare ora       |                        | coned        |
|         | Contacteaza-ne         |                        | Sincr        |
|         | Deconectare            |                        | termo        |
|         | Acces camera           |                        | territ       |
|         |                        |                        | Conta        |
|         |                        |                        | dezvo        |
| F       |                        |                        |              |
|         |                        |                        | Deco         |
|         |                        |                        |              |
|         | Acces centrala         |                        |              |

Informatii utilizator-cuprinde informatiile despre utilizatorul contului si despre echipamente

**Gestionare temperatura externa**-se poate selecta ce temperatura sa se afiseze : Web, Centrala (doar cu **SE**) sau Oprit

**Configurare Wi-Fi**-configurare retea utilizator si onectare cu WiFi Box

**Sincronizare ora** – sincronizeaza ora termostatului cu cea a telefonului

**Contacteaza-ne -** adresa directa de email catre dezvoltatorul aplicatiei

Deconectare- delogare de la aplicatie

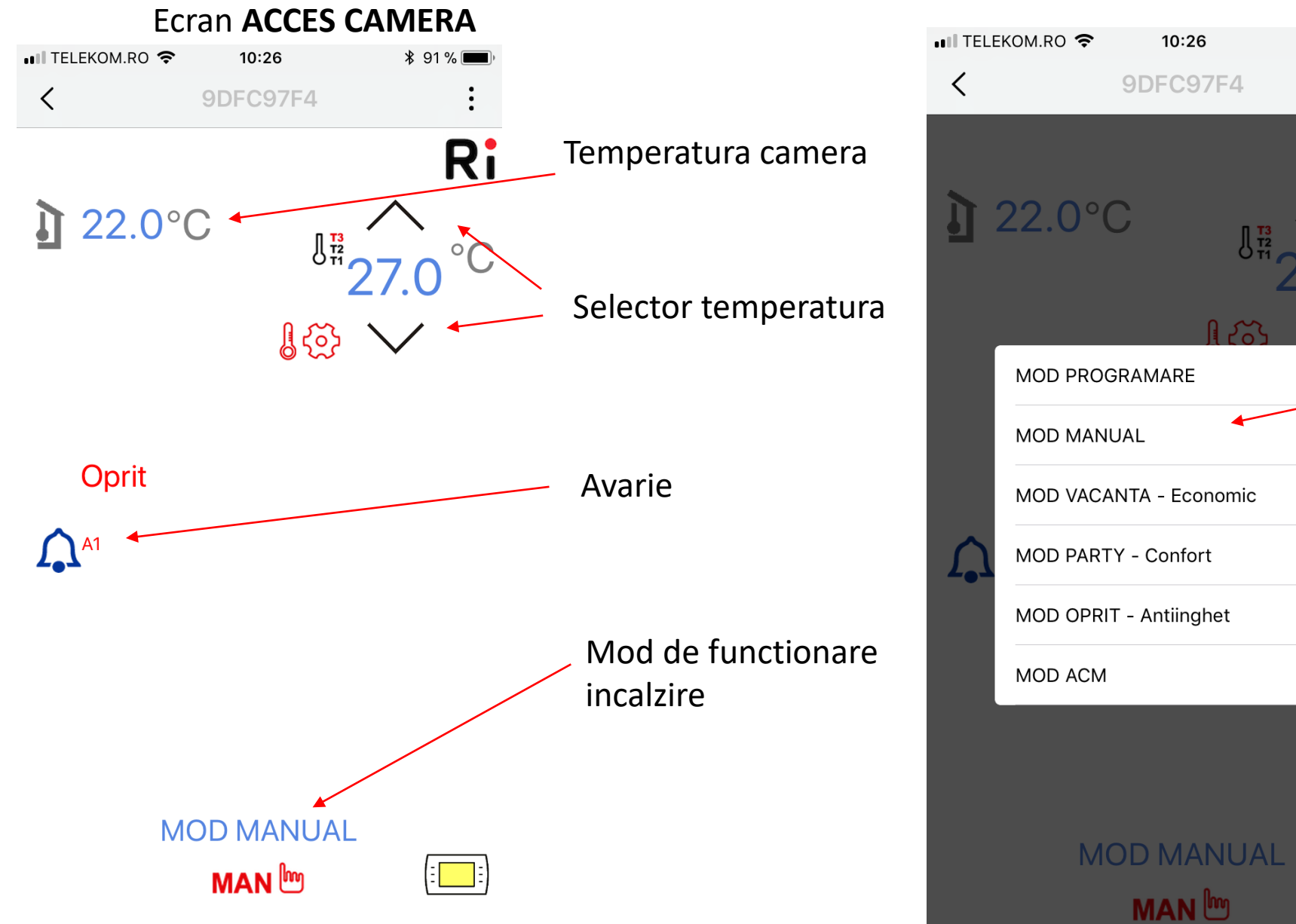

# Ri

\$ 91 % 💻

Selectare mod de functionare incalzire

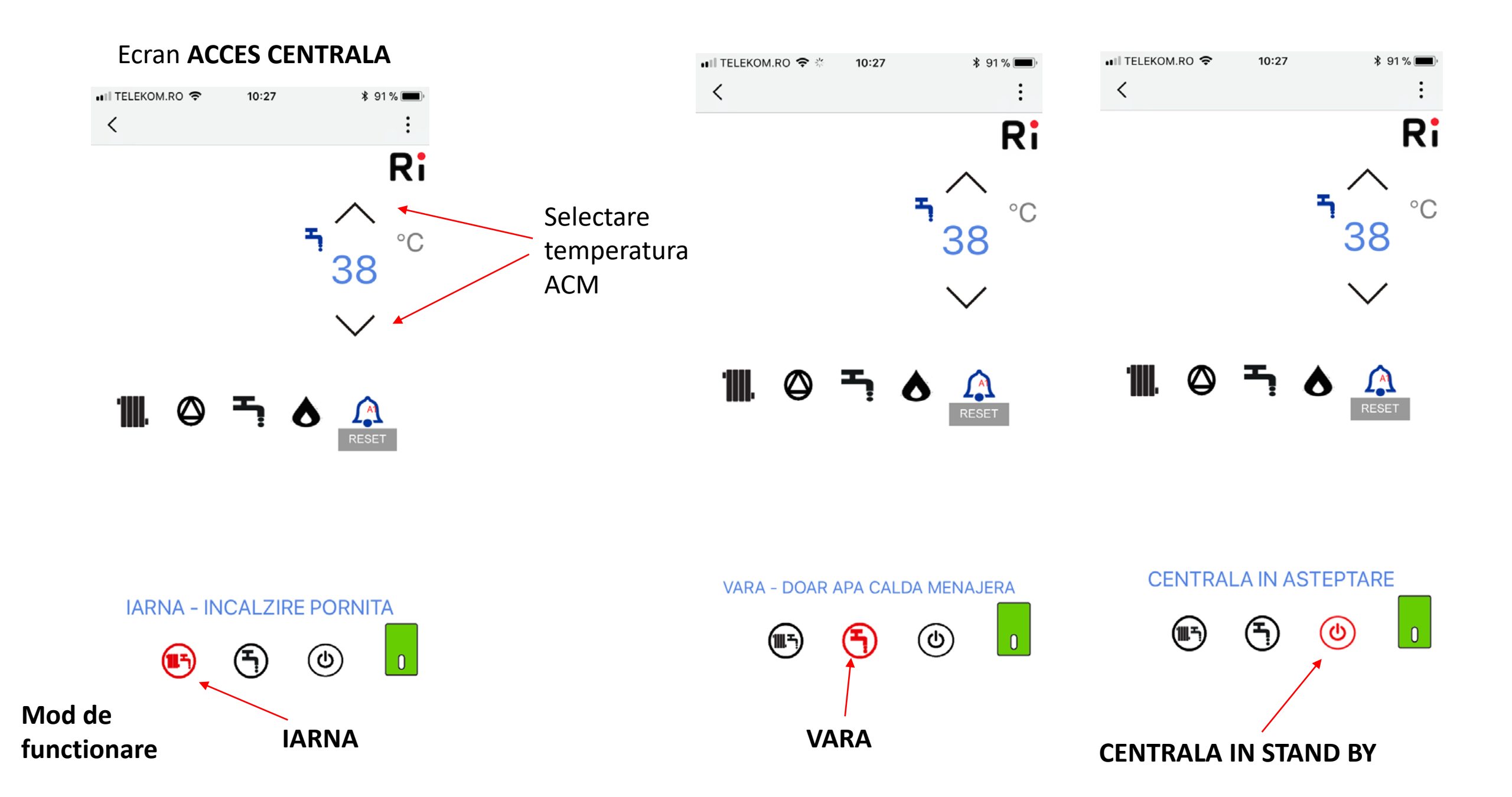

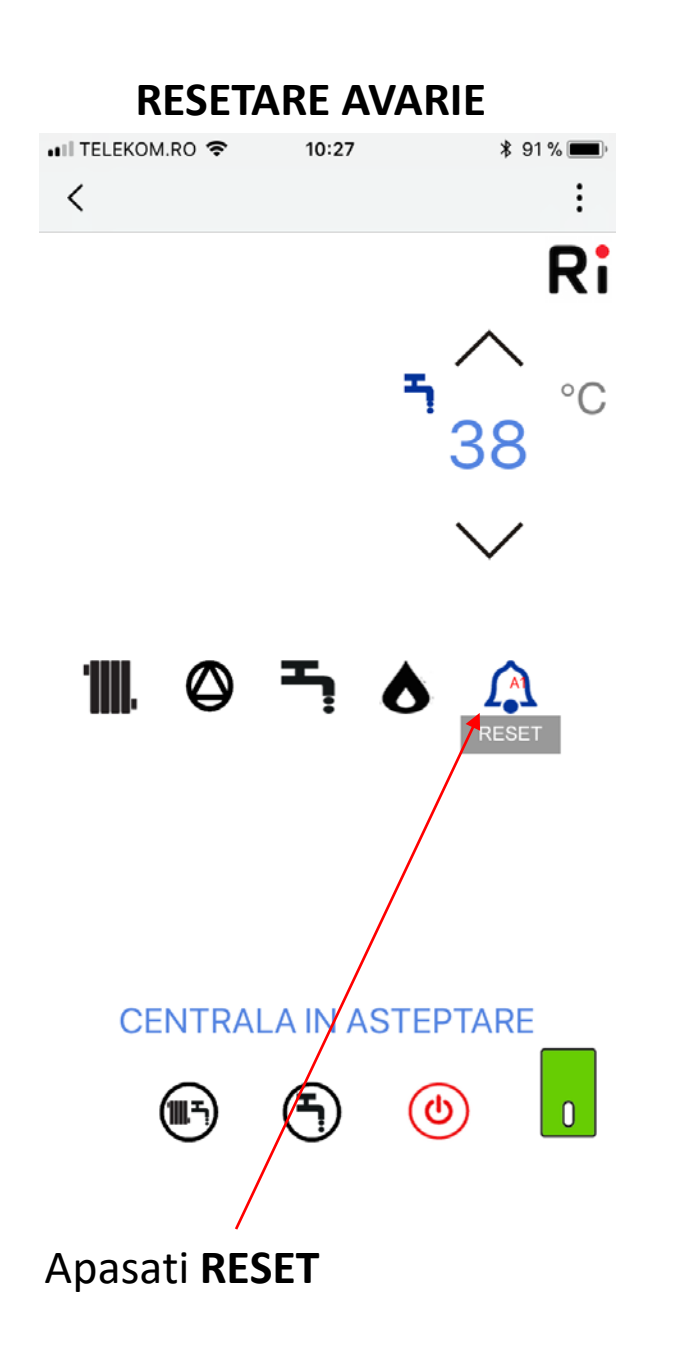

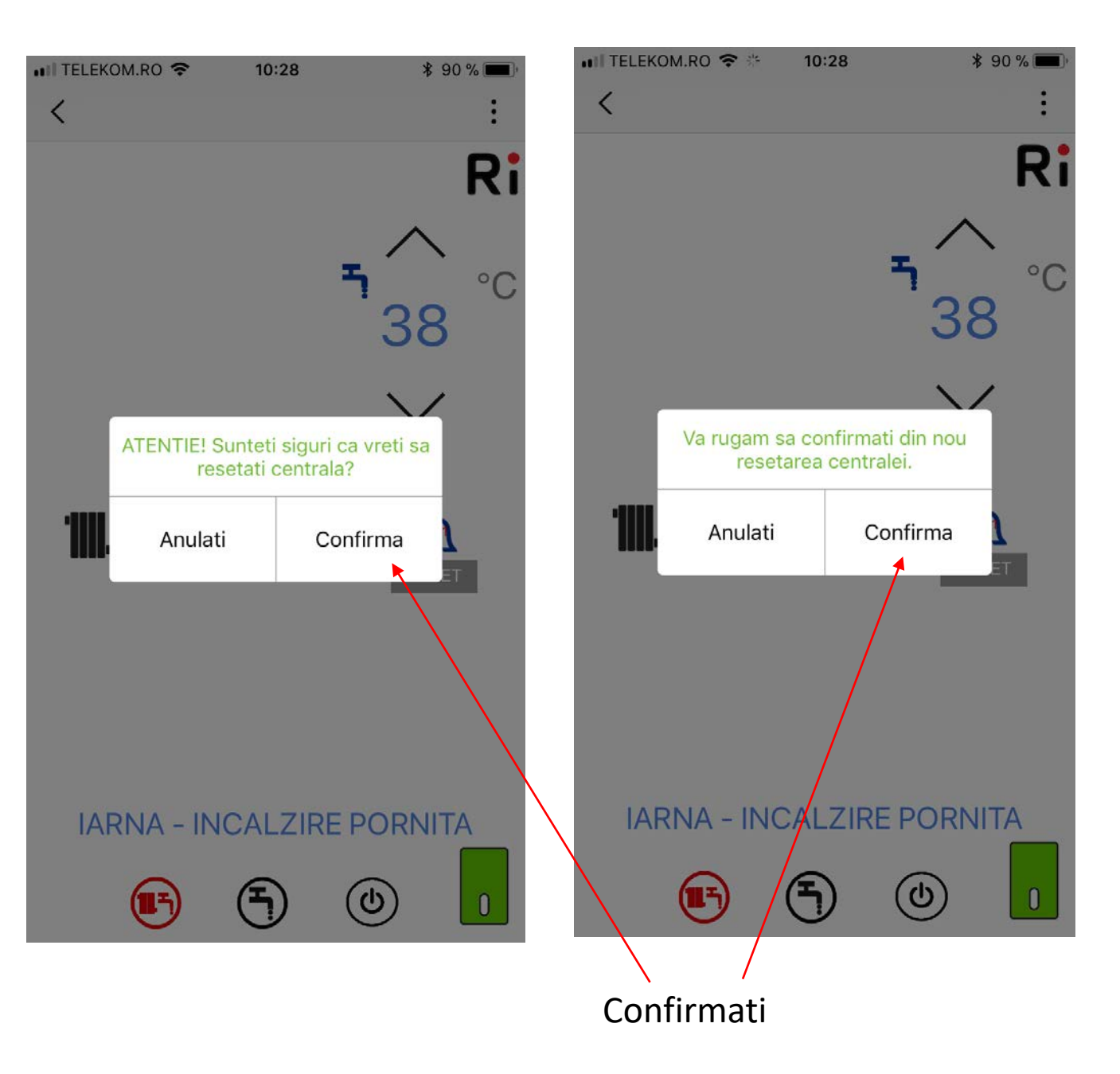

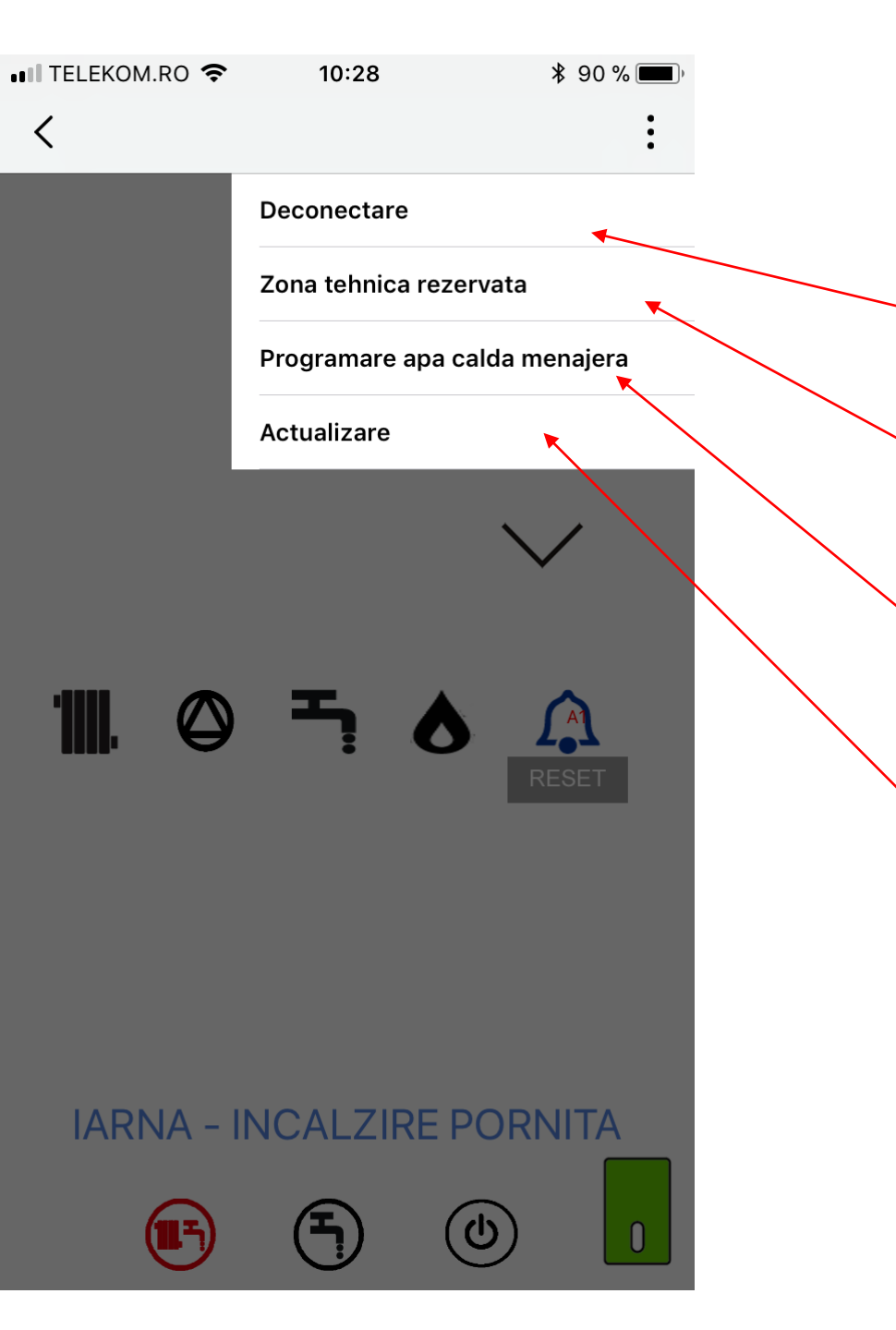

# MENIU Ecran CENTRALA

**Deconectare**- delogheaza utilizatorul de la aplicatie

**Zona tehnica rezervata-** prin introducerea parolei **18** este asigurat accesul la informatii tehnice

**Programare ACM**- prin introducerea parolei **18** se poate activa sau dezactiva programul pentru ACM

Actualizare- apasand , se efectueaza reimprospatarea datelor

# Informatii vizualizate in **ZONA TEHNICA REZERVATA**

| ■ TELEKOM.RO 🗢 🎋 10:29 🕴 90 % 🔳 •                           | •••• TELEKOM.RO 🗢 🎋 10:29 🕴 90 % 💼 י                          | 🖬 TELEKOM.RO 🗢 🎋 10:29 🕏 90 % 🔳 🖗                                    | •III TELEKOM.RO 🗢 10:30 🖇 90 % 🗩                                             |  |  |
|-------------------------------------------------------------|---------------------------------------------------------------|----------------------------------------------------------------------|------------------------------------------------------------------------------|--|--|
| < :                                                         | < :                                                           | < :                                                                  | <                                                                            |  |  |
| Unitatea de temperatura:                                    | Temperatura sonda gaze arse                                   | Temperatura sonda gaze arse                                          |                                                                              |  |  |
| <ul> <li>Grade Celsius</li> <li>Grade Fahrenheit</li> </ul> | 25 °C                                                         | 25 °C                                                                | 26/Oct./2017 10.11 A01                                                       |  |  |
| Temperatura exterioara                                      | Prezenta flacara                                              | Prezenta flacara                                                     | Lipsa aprindere/detectie arzator dupa n incercari.                           |  |  |
| 0.0 °C                                                      | off                                                           | off                                                                  | 01/Jan./1970 02.00 A01                                                       |  |  |
| Presiunea apei circuit primar                               | Plaja de modulare a centralei                                 | Plaja de modulare a centralei                                        | Lipsa aprindere/detectie arzator dupa n incercari.                           |  |  |
| bar                                                         | 0.0 °C                                                        | Debit de ana calda menaiera                                          | 25/Oct./2017 15.34 A01                                                       |  |  |
| Temperatura tinta de incalzire                              | Debit de apa calda menajera                                   | 0.0 it/min                                                           | Lipsa aprindere/detectie arzator dupa n incercari.                           |  |  |
|                                                             | 0.0                                                           | Coduri de eroare                                                     | 01/Jan./1970 02.00 A01                                                       |  |  |
| 38 °C                                                       | Coduri de eroare<br>Apasati aici pentru detalii               | Apasati aici pentru detalii                                          | Lipsa aprindere/detectie arzator dupa n incercari.                           |  |  |
| Temperatura sonda tur                                       | Numarul de ore pentru curatarea schimbatorului                | Numarul de ore pentru curatarea schimbatorului<br><sub>0</sub> hours | 01/Jan./1970 02.00 A01                                                       |  |  |
| 23.0 °C                                                     | 0 hours                                                       | Ore de functionare in regim de incalzire                             |                                                                              |  |  |
| Temperatura sonda retur<br>Incarcare, va ru <sup>°C</sup>   | Ore de functionare in regim de incalzire                      | 0 hours                                                              | 01/Jan./1970 02.00 A01<br>Lipsa aprindere/detectie arzator dupa n incercari. |  |  |
| Temperatura sonda apa calda menajera                        | 0 hours                                                       | Ore de functionare pentru producere apa calda mena.                  | 01/Jan./1970 02.00 A01                                                       |  |  |
| 22.0 °C                                                     | Ore de functionare pentru producere apa calda mena<br>0 hours | 0 10010                                                              | Lipsa aprindere/detectie arzator dupa n incercari.                           |  |  |

### **TSP**- Technical services parameters

📶 TELEKOM.RO 🗢 🔆 10:29 \$ 90 % < Prezenta flacara off Plaja de modulare a centralei °C 0.0 Debit de apa calda menajera it/min 0.0 Coduri de eroare Apasati aici pentru detalii Numarul de ore pentru curatarea schimbatorului hours 0 Ore de functionare in regim de incalzire hours 0 Ore de functionare pentru producere apa calda mena.. hours 0 TSP

Apasati aici pentru detalii

Pentru a intra in meniul **TSP** – **este necesar sa aveti in fata lista cu parametrii tehnici** care pot fi setati (functie de modelul Centralei) Astfel, se selecteaza **TSP** 

Se introduce parola Service : 53

Se selecteaza " Confirma"

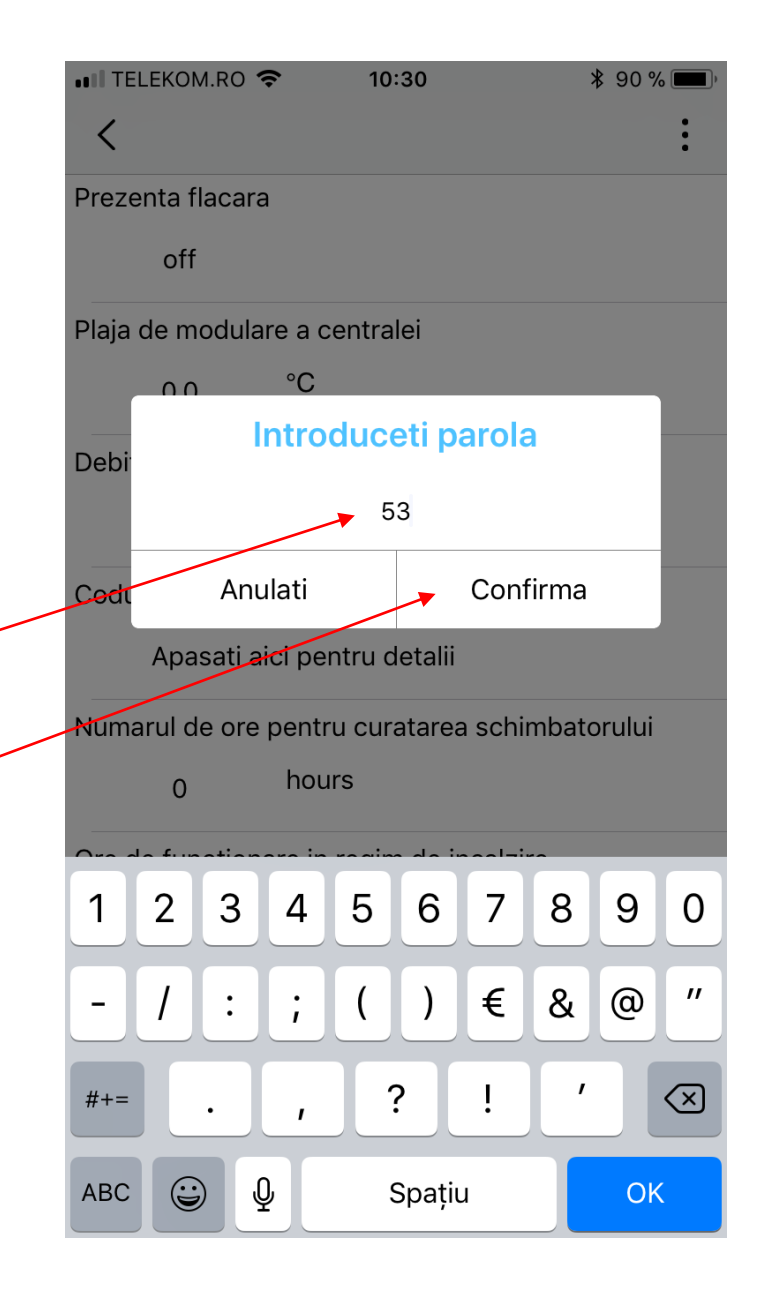

# **TSP**- Technical services parameters

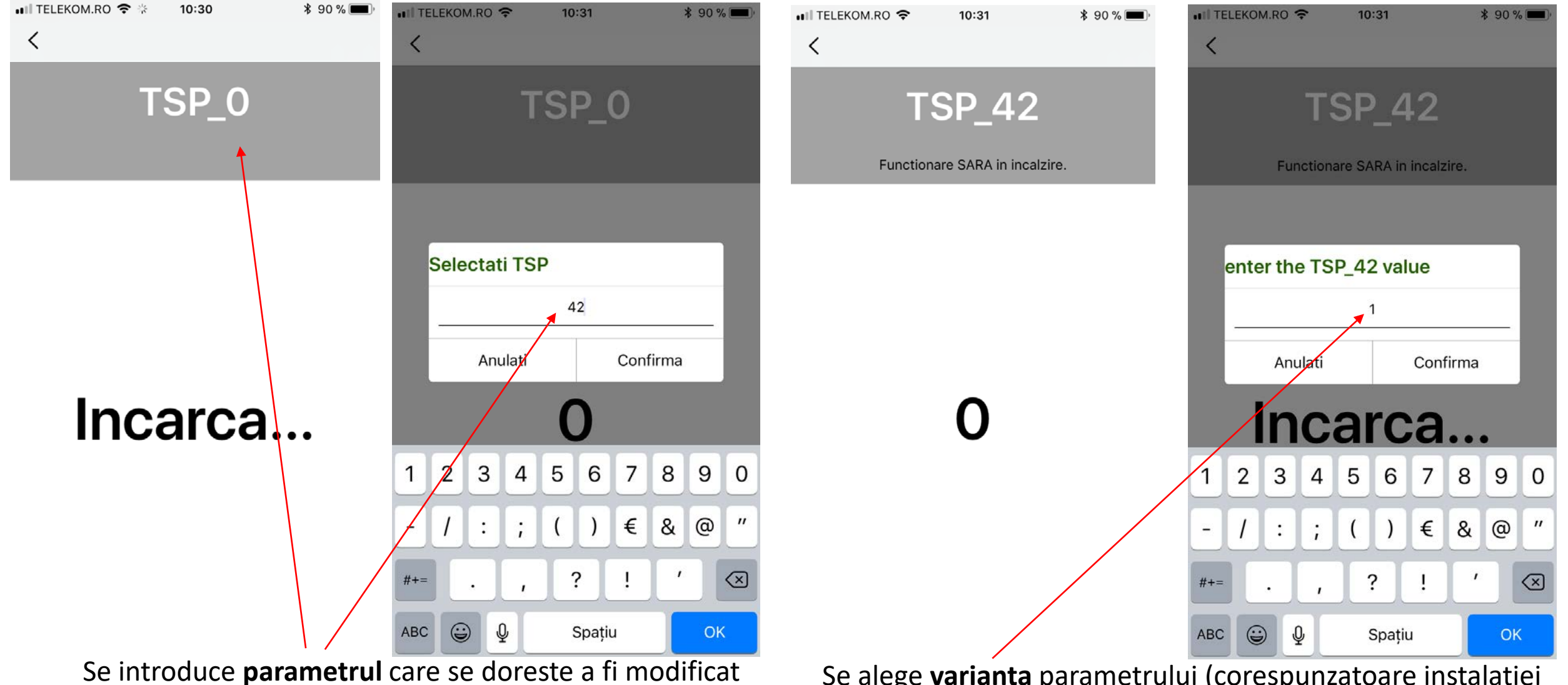

Se alege **varianta** parametrului (corespunzatoare instalatiei si a centralei detinute) din lista de parametri, apoi se Salveaza

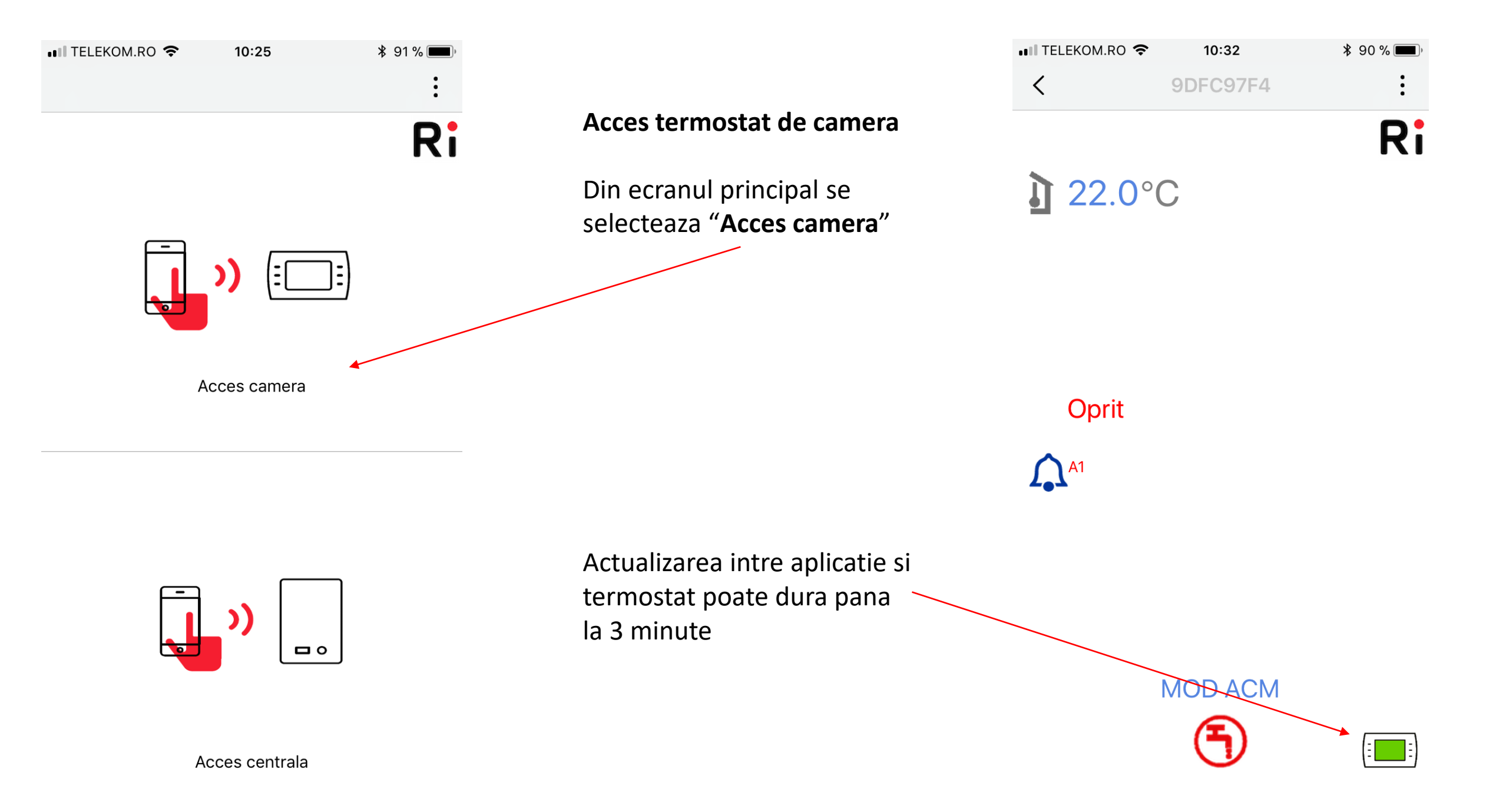

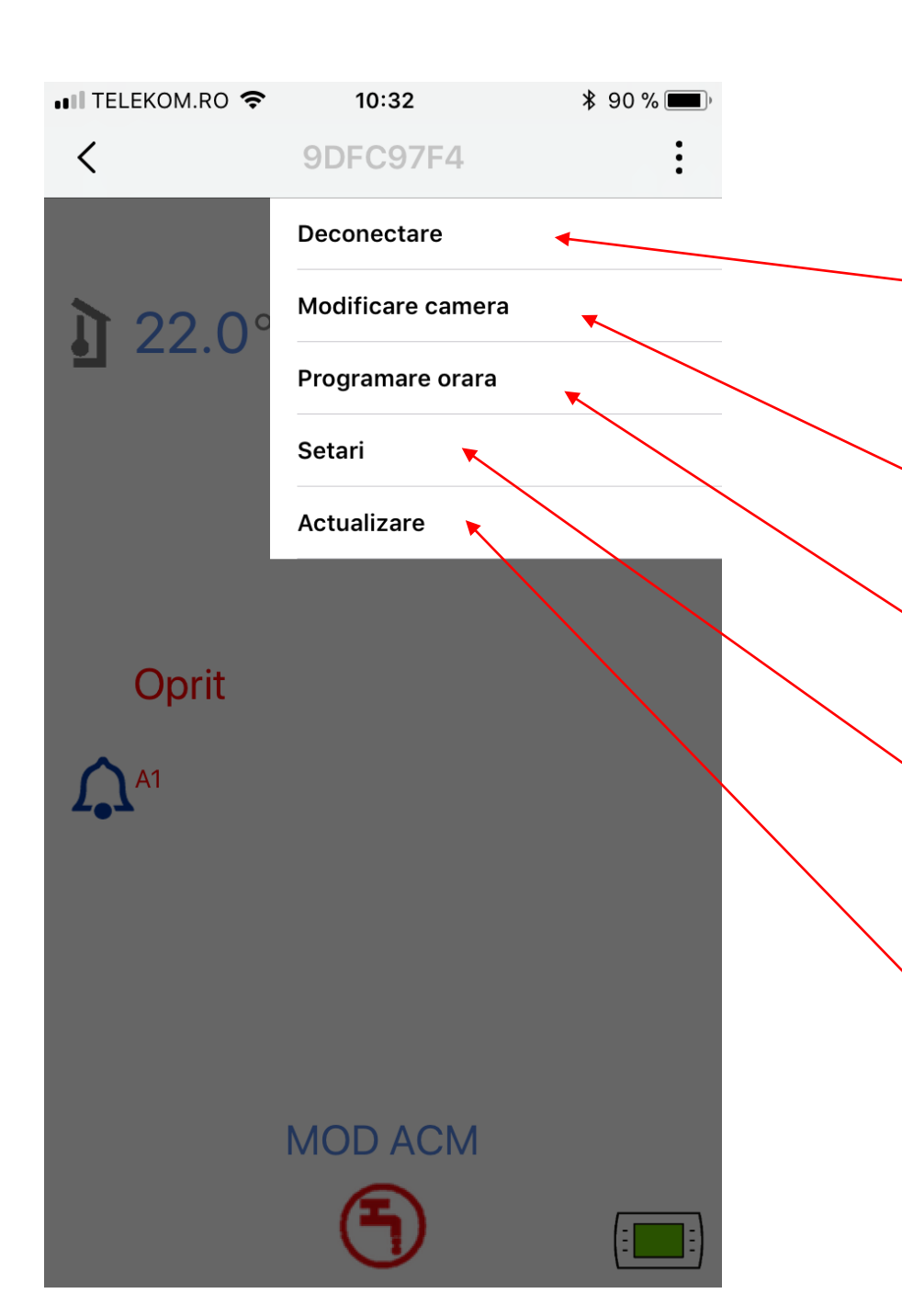

# **MENIU Acces termostat**

**Deconectare**- cand este selectat ,delogheaza utilizatorul de la aplicatie.Pentru a se loga din nou trebuie sa introduca Numele de utilizator si Parola

Modificare camera- modificati denumirea incaperii unde se afla termostatul Ex: Dormitor, Sufragerie, etc.

**Programare orara-** selectati temperaturile, zilele si orele de functionare ale centralei , pe incalzire

**Setari-** setati termostatul de camera ,modul de lucru,temp. maxima pe incalzire ,temperatura afisata ,etc

Actualizare- reimprospatarea comunicarii aplicatiei cu termostatul

## **MENIU Acces termostat – MODIFICARE CAMERA**

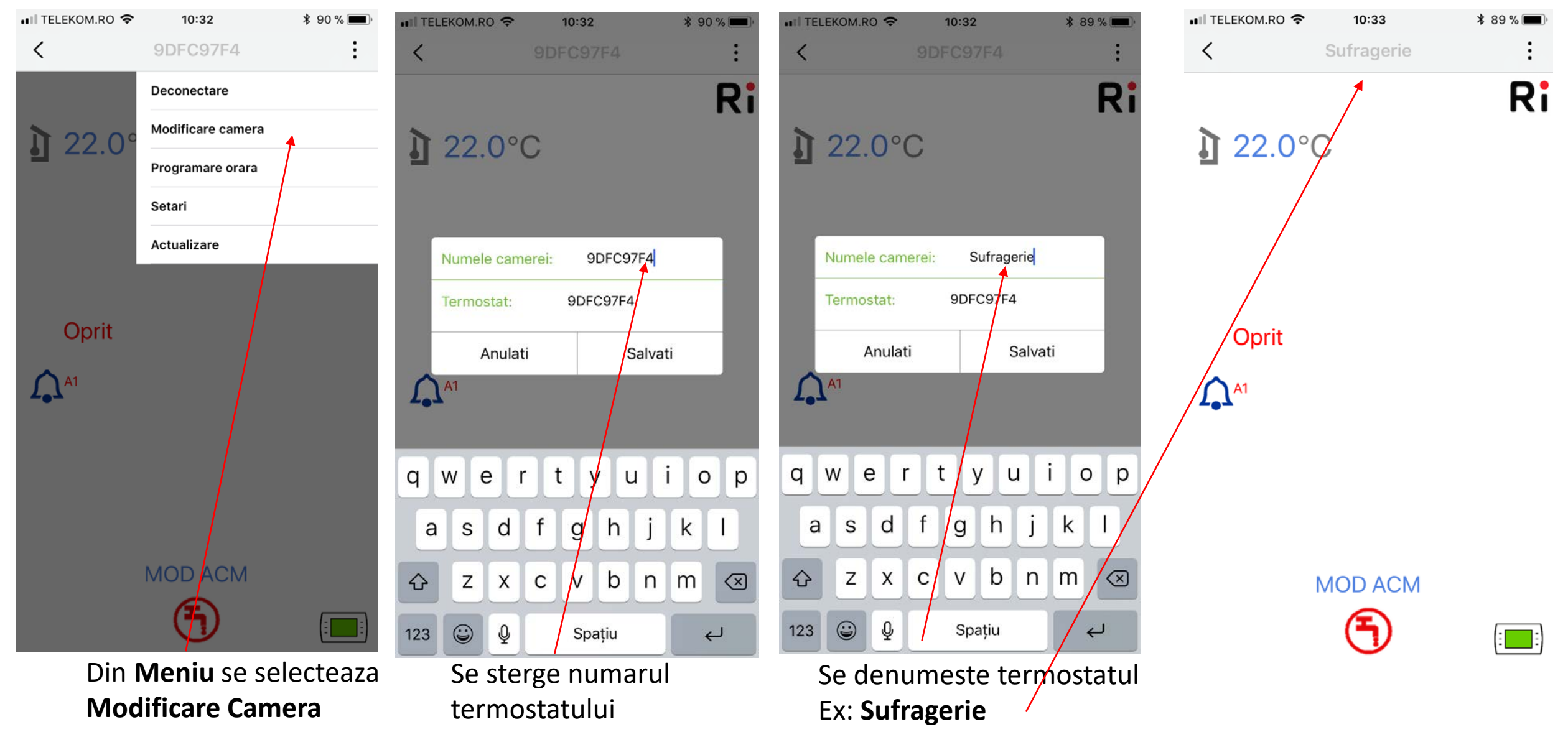

### MENIU Acces termostat – PROGRAMARE ORARA

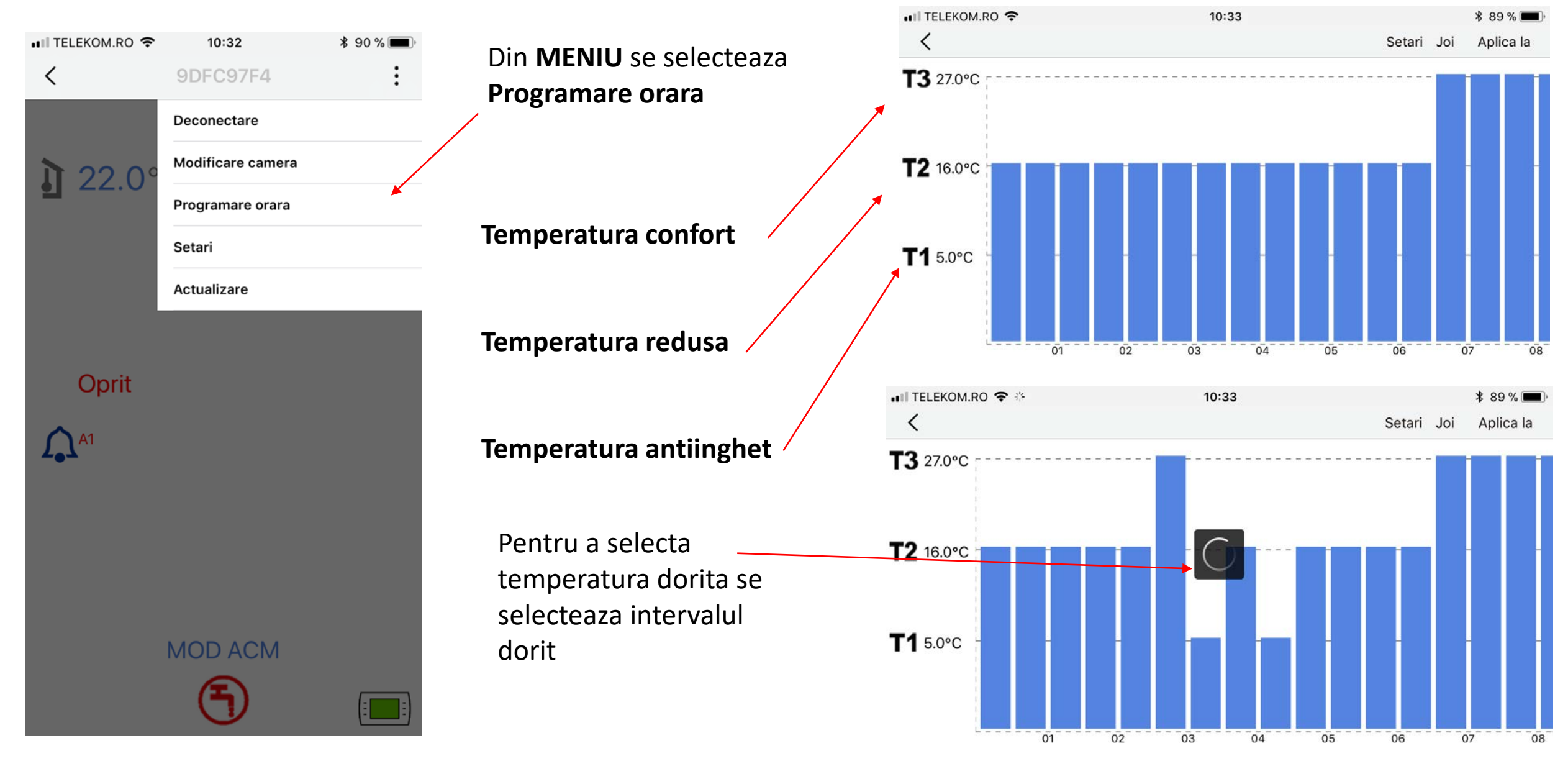

# MENIU Acces termostat – PROGRAMARE ORARA

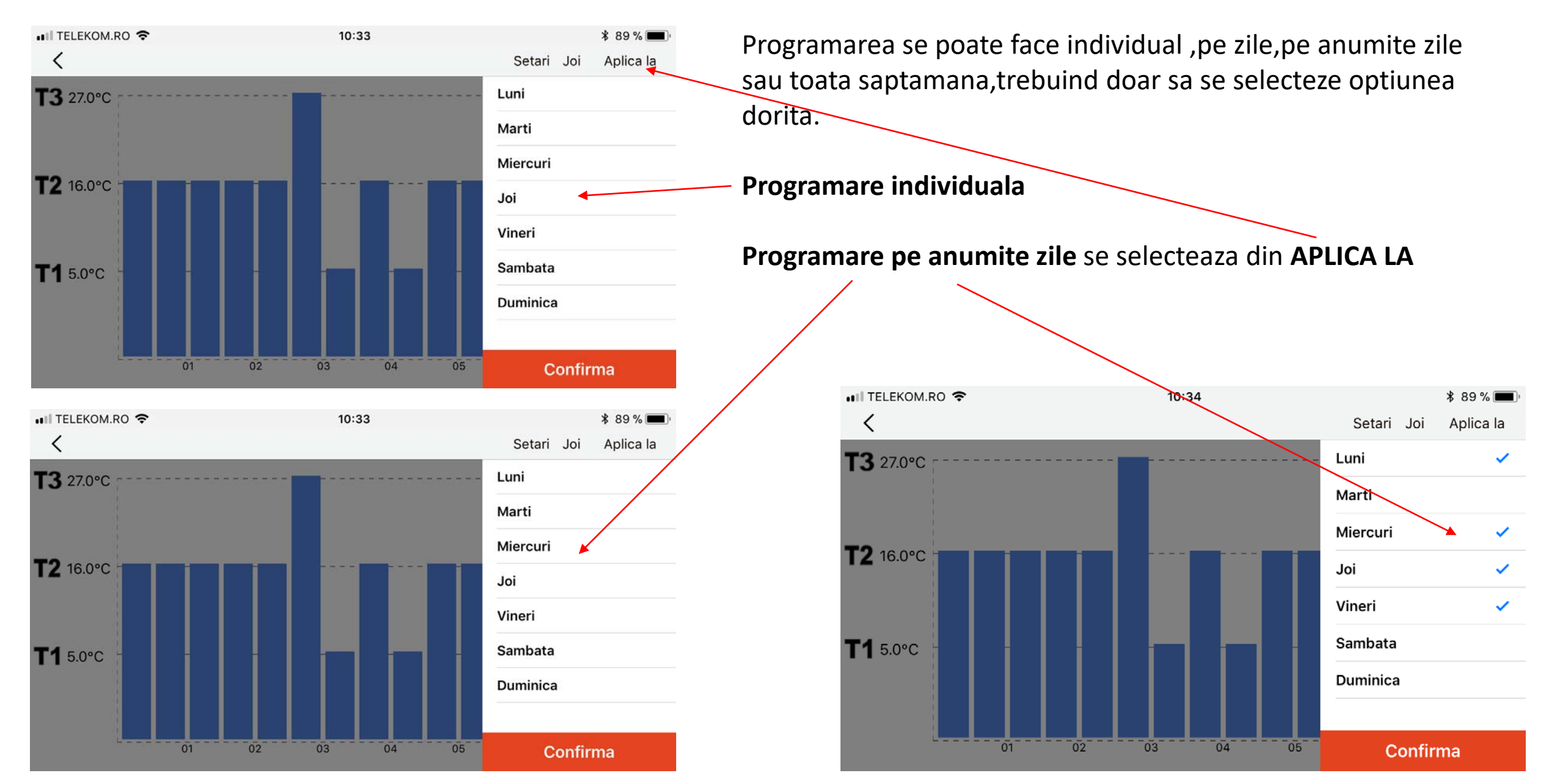

### **MENIU Acces termostat – PROGRAMARE ORARA**

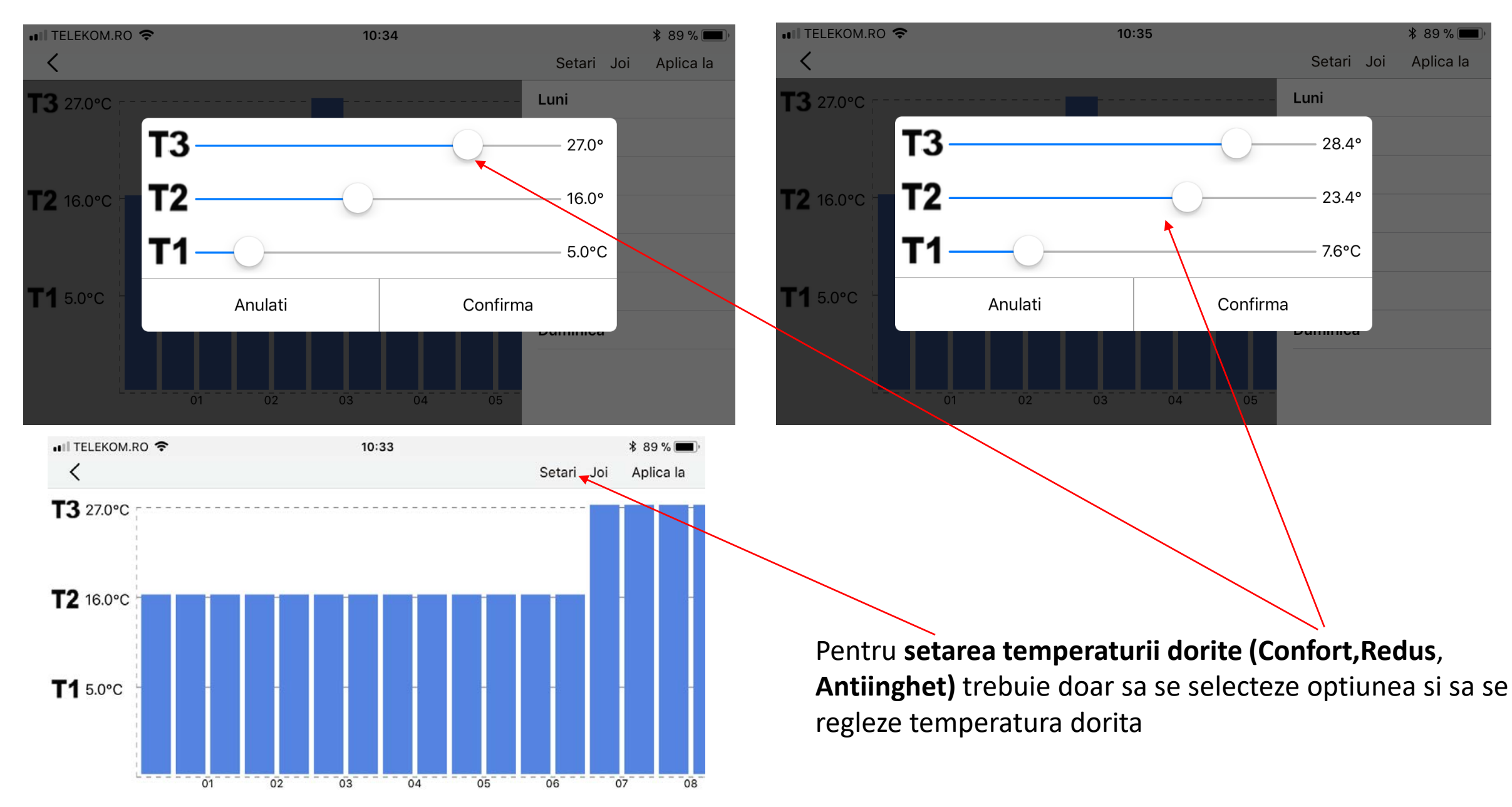

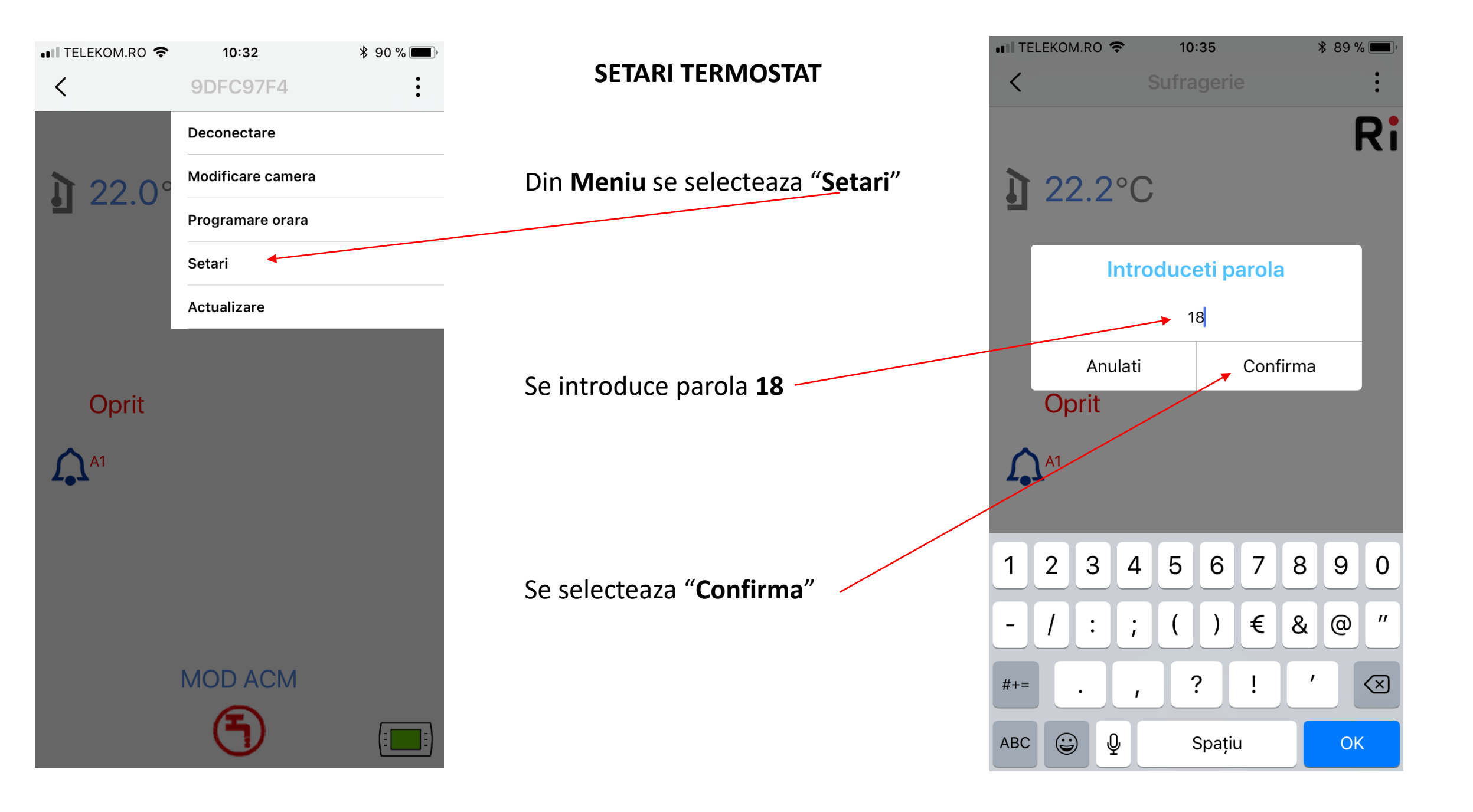

|               | I.RO 🗢        | 10:36 | * | 89 % |
|---------------|---------------|-------|---|------|
| Unitatea de t | temperatura:  |       |   |      |
| 🔘 Grade       | e Celsius     |       |   |      |
| 🔘 Grade       | e Fahrenheit  |       |   |      |
| Mod de func   | tionare:      |       |   |      |
| 🔘 Incalz      | ire           |       |   |      |
| O Racire      | ò             |       |   |      |
| Setare max.   | incalzire:    |       |   |      |
| 80            | °C            |       |   |      |
| Setare min.   | incalzire:    |       |   |      |
| 30.0          | °C            |       |   |      |
| Influenta se  | nzor ambienta | al:   |   |      |
| 10            | _             |       |   |      |
| Curba clima   | itica:        |       |   |      |
| 1.2           |               |       |   |      |

Setare punct incalzire termostat OT:

Confirma

- Unitatea de temperatura afisata
- Modul de lucru

:

-

- Temperatura maxima pe incalzire
- Temperatura minima pe incalzire
- Influenta senzorului de ambient
- Curba climatica

| III TELEKOM.RO     | 10:37                | <b>*</b> 89 % 🔳 ) |
|--------------------|----------------------|-------------------|
| <                  |                      | :                 |
| июц це типсцопа    | re:                  |                   |
| 🔘 Incalzire        |                      |                   |
| O Racire           |                      |                   |
| Setare max. incal  | zire:                |                   |
| 80.0 °C            |                      |                   |
| Setare min. incal  | zire:                |                   |
| 30.0 °C            |                      |                   |
| Influenta senzor a | ambiental:           |                   |
| 10                 |                      |                   |
| Curba climatica:   |                      |                   |
| 1.2                |                      |                   |
| Setare punct inca  | alzire termostat OT: |                   |
| 5 °C               |                      |                   |

Confirma

# Functia de Termoreglare

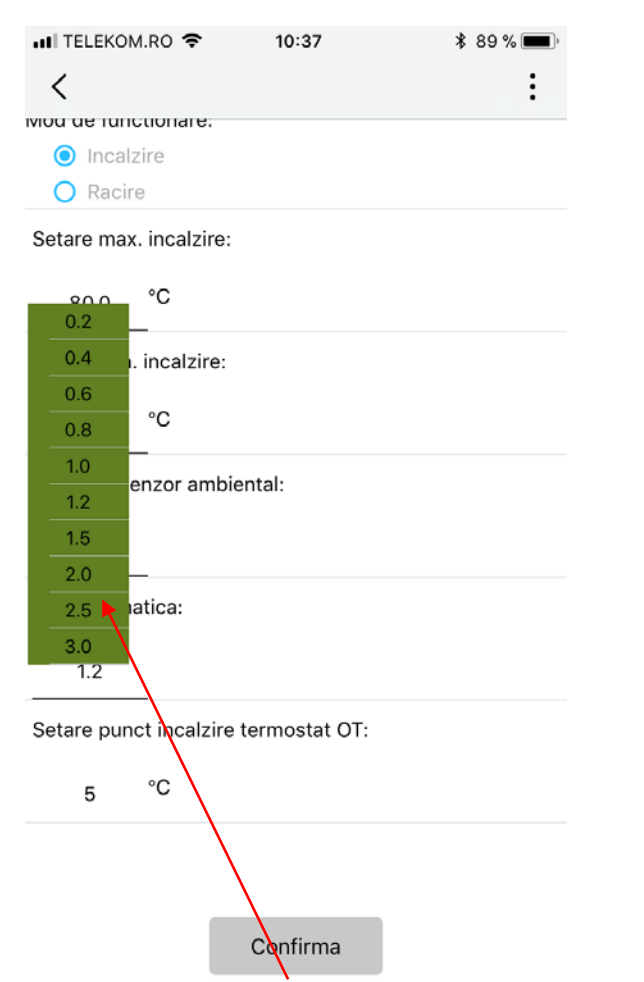

Selectarea curbei de incalzirefunctioneaza cu **SE** sau Temp. **Web**. Valoarea poate fi setata intre 0,2° si 3° C si influenteaza masurarea temp. de lucru pe tur.

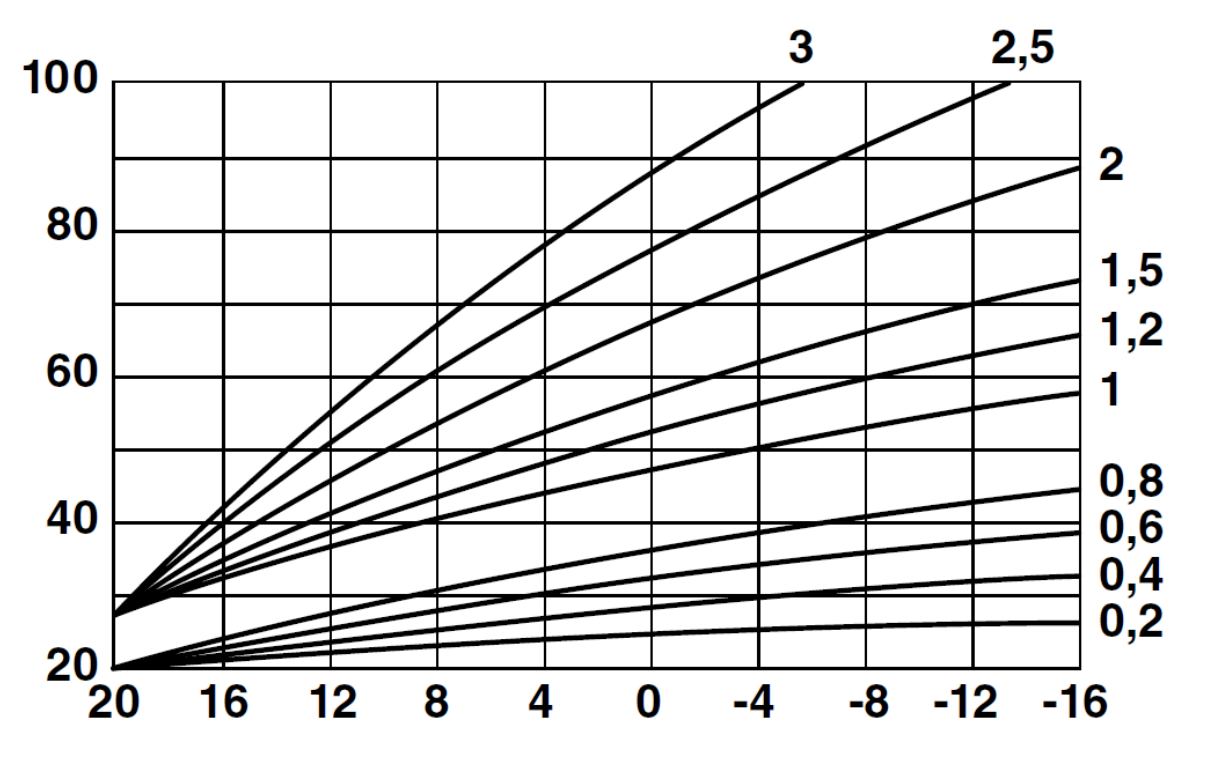

T Tur încălz = T Tur Curbă + ( CLI \* InFL \* ΔT Amb)

T Tur Curba = temp de tur calculata in funtie de curba de termoreglare(CLI)
CLI = curba de termoreglare
INFL = influenta ambient (valoare setabila de la 0° la 20°C)

**ΔT Amb** = Temp. amb. setata – Temp. amb. Actuala

**NOTA**: daca se seteaza **INFL=0** si nu se conecteaza **SE**, sau senzorul **Web** nu este activat, temp de tur va fi egala cu cea setata la **Setare minim Incalzire** 

# Functia de Termoreglare

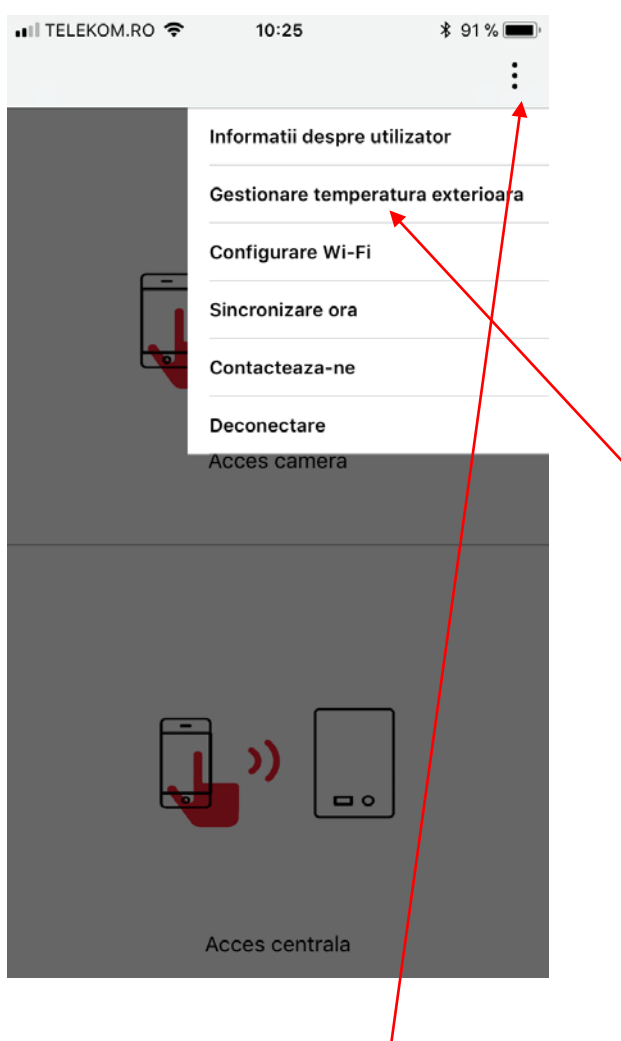

Din ecranul principal se selecteaza **MENIU** 

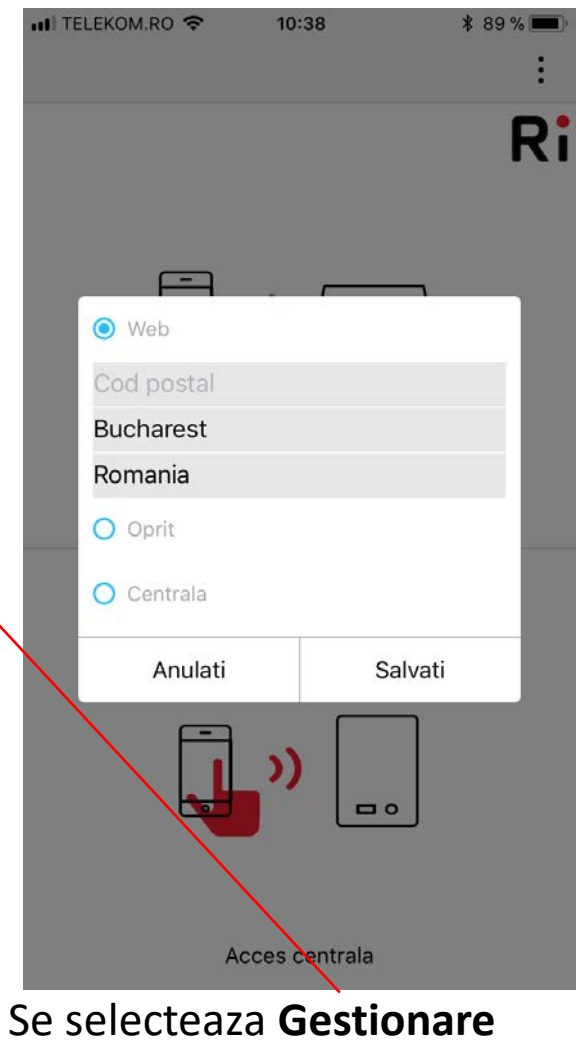

Se selecteaza **Gestionare temp. externa** si se introduce localitatea de referinta si tara pentru Web sau se conecteaza SE (temp. loco)

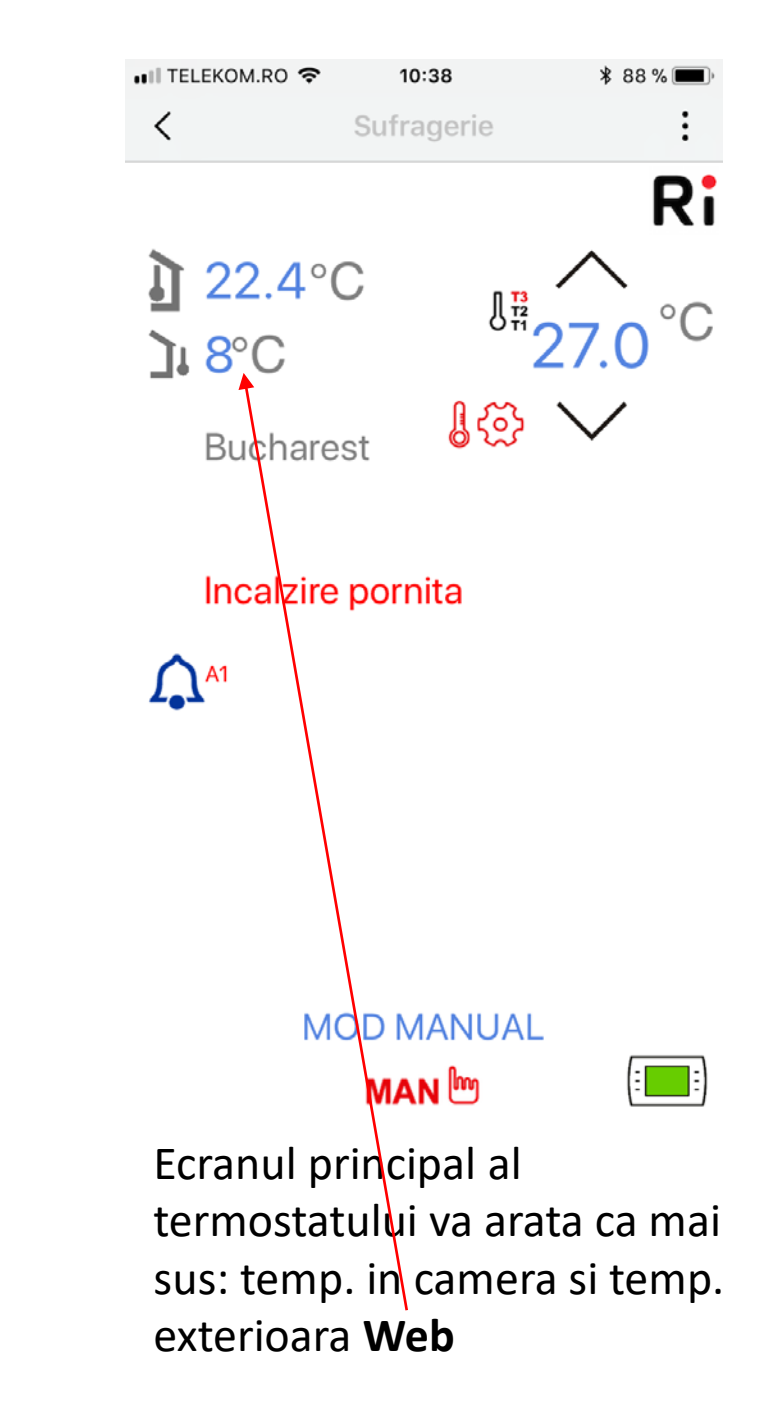

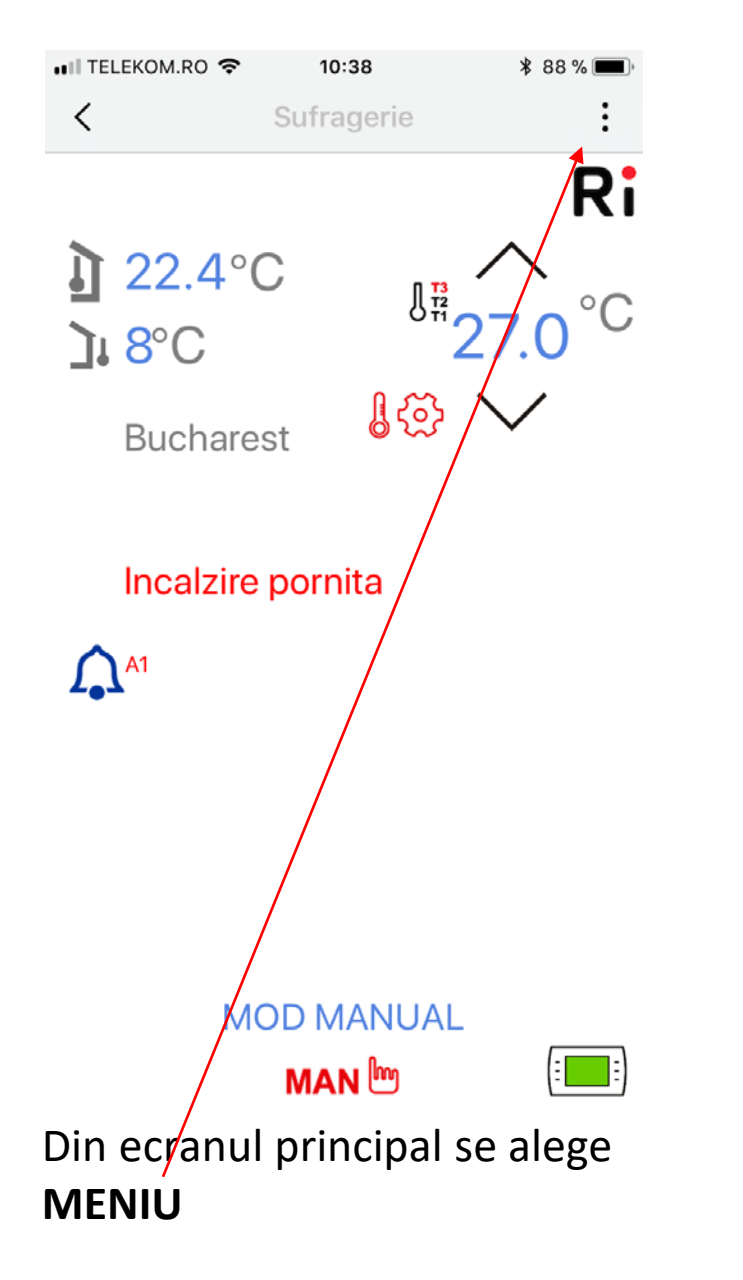

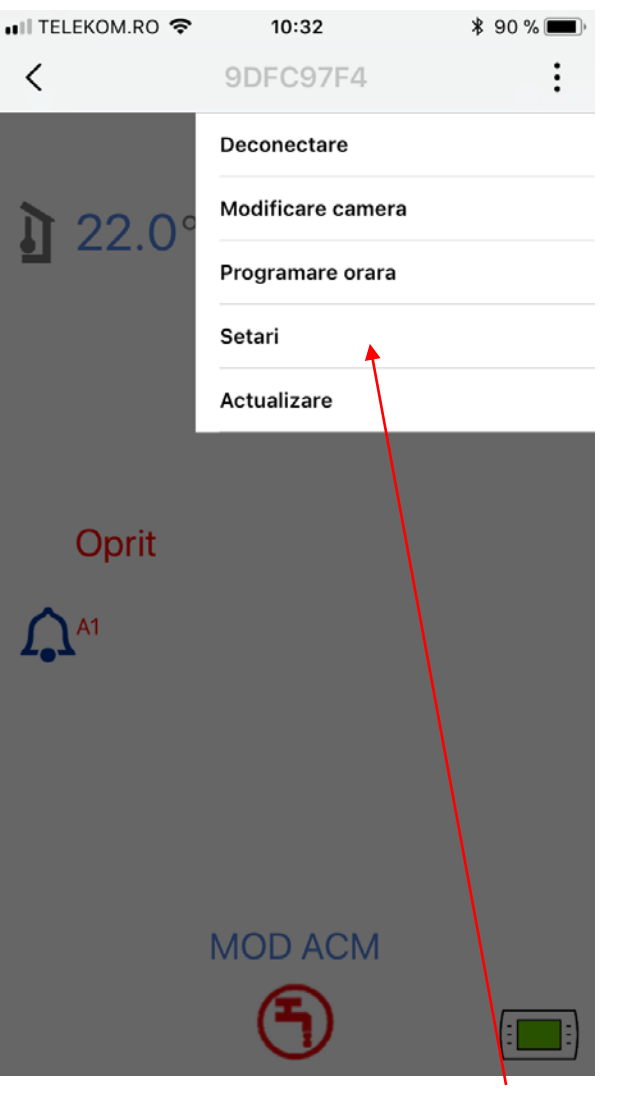

Din MENIU se alege Setari

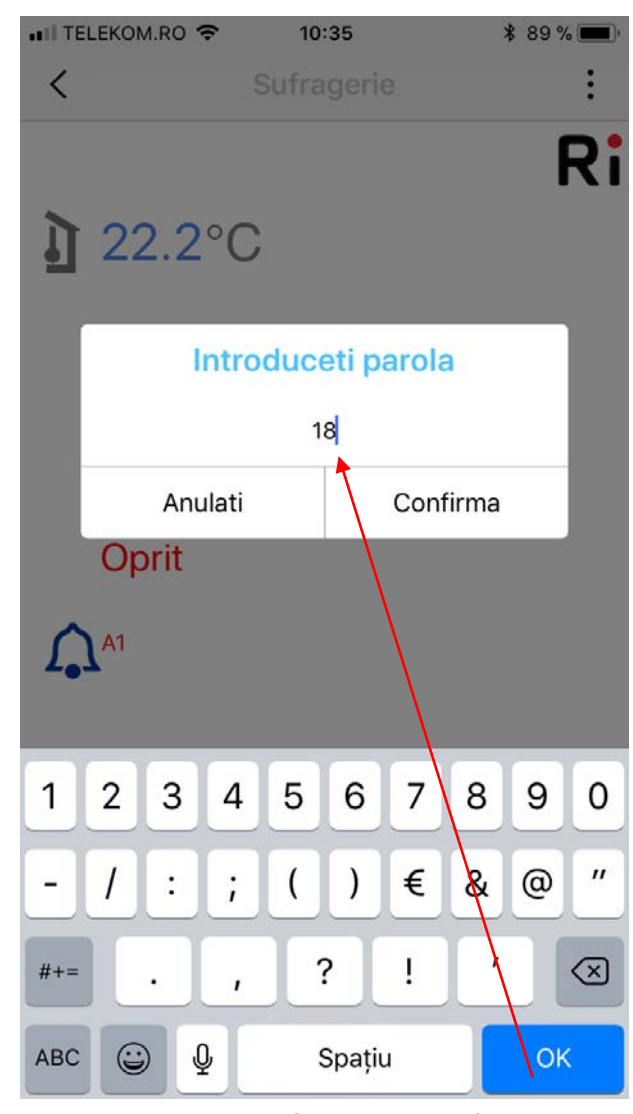

Se introduce parola 18

| •11 TELEKOM.RO 🗢 10:39 🕴 88 % 🗩      |                                                         | ••• TELEKOM.RO 🗢 10:39 🕏 88 % 🗩      |
|--------------------------------------|---------------------------------------------------------|--------------------------------------|
| < :                                  | Se seteaza ·                                            | < :                                  |
| Unitatea de temperatura:             |                                                         | wou de functionale.                  |
| Grade Celsius                        |                                                         | Incalzire                            |
| O Grade Fahrenheit                   | Influenta senzorului ambiental Ex: 5°C                  | O Racire                             |
| Mod de functionare:                  |                                                         | Setare max. incalzire:               |
| Incalzire                            |                                                         |                                      |
| O Racire                             |                                                         | 80.0 °C                              |
| Setare max. incalzire:               | <b>Curba climatica</b> Ex: 1,2°C                        | Setare min. incalzire:               |
| 80.0 °C                              |                                                         | 30.0 °C                              |
| Setare min. incalzire:               |                                                         | Influenta senzor ambiental:          |
| <u>30.0</u> °C                       | Conform formulei de calcul:                             | 10                                   |
| Influenta senzor ambiental:          |                                                         |                                      |
| 10                                   | T tur incalzire = T tur curba + ( CLI x Infl x Δ T Amb) | Curba climatica:                     |
| Curba climatica:                     |                                                         | 1.2                                  |
| 1.2                                  |                                                         | Setare punct incalzire termostat OT: |
| Satara pupat ingglaira tarmaatat OT. |                                                         | 76 °C                                |
| Setare punct incalzire termostat OT: |                                                         |                                      |

Confirma

### Confirma

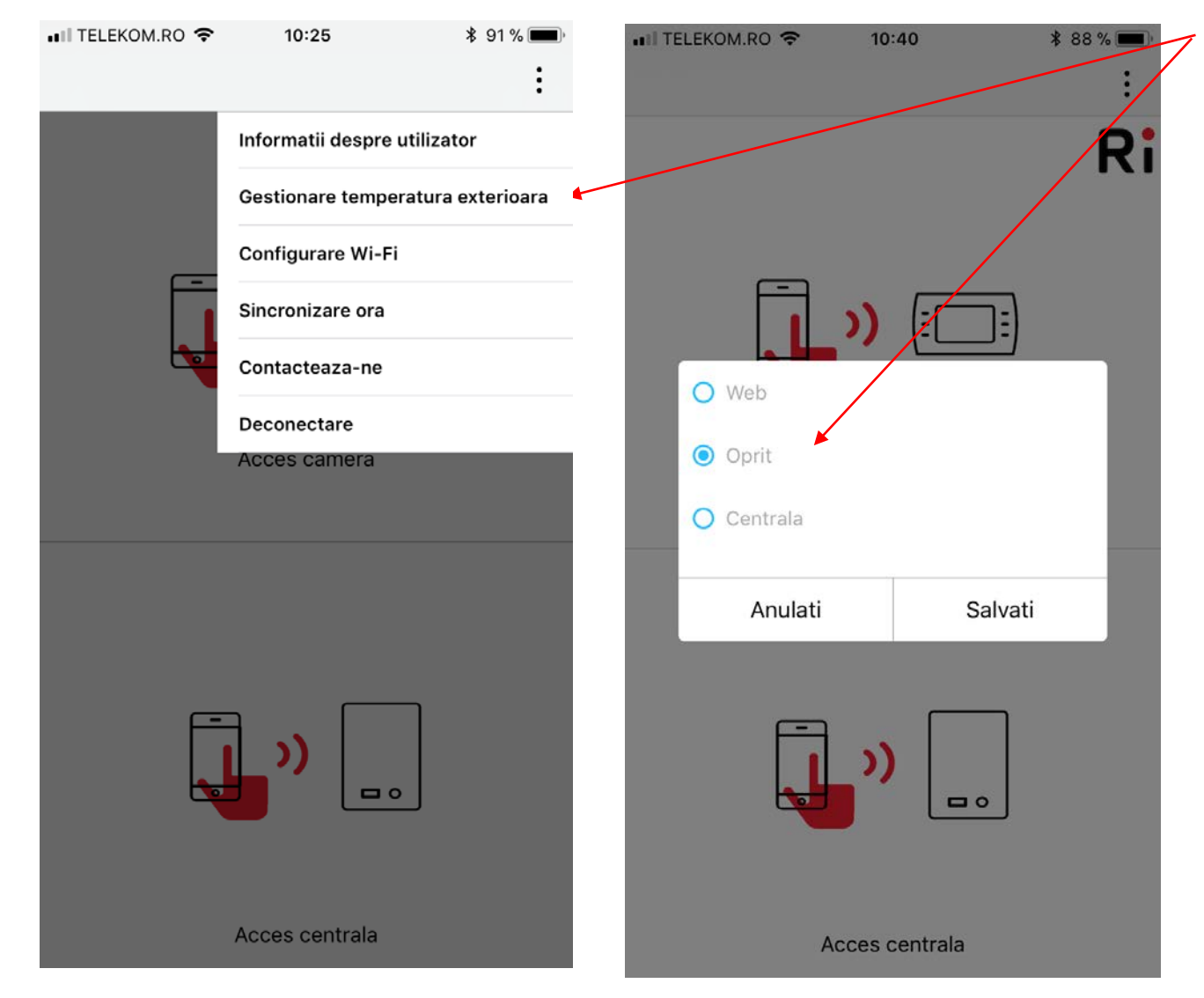

Daca este montata sonda de temperatura externa si se opteaza sa **NU** fie utilizata, temperatura va fi calculata astfel :

 $\mathbf{T}_{set} = \mathbf{Par}_9 + \mathbf{Par}_{11} \times (\mathbf{T}_3 - \mathbf{T}_4)$ 

T<sub>set</sub>≥ Par<sub>9</sub>

**Par**<sub>11</sub> = (INFL) influenta senzorului de camera (din

fabrica = 10), domeniu reglaj 0-20°

- $T_3$  = temperatura camerei dorita
- **T**<sub>4</sub> = temperatura curenta a camerei

**T<sub>set</sub> <** Par<sub>8</sub>

**Par<sub>8</sub> (HHCH)** = domeniu reglaj 10°C - 80°C (din fabrica 80°C)

**Par<sub>9</sub> (LLCH)** = domeniu reglaj 10°C - 80°C (din fabrica 30°C)